# Hoval

# Modulo comando TopTronic<sup>®</sup> E comfort plus nero/bianco

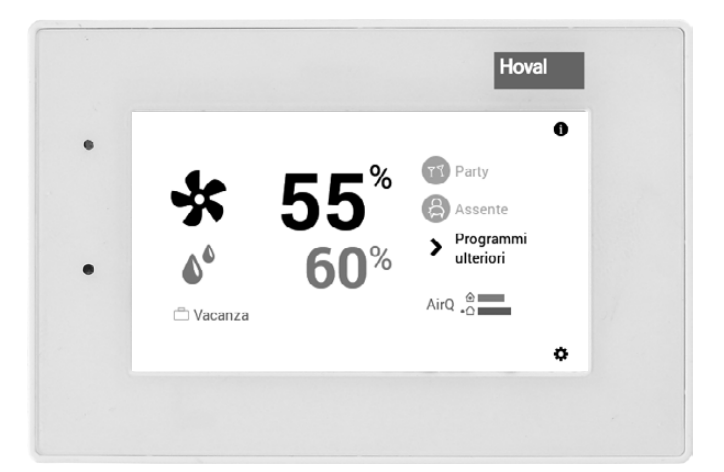

# Svizzera

Hoval SA General Wille-Strasse 201 CH-8706 Feldmeilen Telefono 044 925 61 11 Telefax 044 923 11 39

#### Italia

Hoval s.r.l. Via XXV Aprile 1945, 13/15 IT-24050 Zanica (BG) Telefono 035 666 1111 Telefax 035 526 959

#### Export

Hoval Aktiengesellschaft Austrasse 70 LI-9490 Vaduz Telefono +423 399 24 00 Telefax +423 399 24 11

# INDICE

# Hoval

| 1.                    | Informazioni importanti                                                                     | 3               |
|-----------------------|---------------------------------------------------------------------------------------------|-----------------|
| 1.1                   | Possibile versione del generatore di calore/ventilazione                                    | 3               |
| 2                     | Impostazioni della ventilazione (indipendentemente dal riscaldamento)                       | 4               |
| 2.1                   | Funzione del comando TopTronic <sup>®</sup> E Comfort Plus                                  | 4               |
| 2.2                   | Elementi di comando e di visualizzazione                                                    | 5               |
| 2.3                   | Cosa fare se                                                                                | 6               |
| 2.4                   | Comando efficiente dell'impianto di ventilazione                                            | 7               |
| 2.5                   | Programmi giornalieri e settimanali personalizzati                                          | 8               |
| 2.6                   | Schermata di avvio                                                                          | 9               |
| 2.6.1                 | Elementi della schermata di avvio Easy e Comfort                                            | 10              |
| 2.6.2                 | Schermata di avvio opzionale                                                                | 12              |
| 2.7                   | Impostazioni principali                                                                     | 13              |
| 2.7.1                 | Modifica della quantità di aria e dell'umidità dell'aria max                                | 13              |
| 2.7.2                 | Selezione del circuito di ventilazione (in caso ne sia presente più di uno)                 | 13              |
| 2.7.3                 | Party e Assente                                                                             | 14              |
| 2.7.4                 | Modificare il programma base (circuito di ventilazione)                                     | 15              |
| 2.7.5<br><b>3 0</b>   | Richamare informazioni relative all'impianto                                                | 10              |
| <b>2.0</b><br>2.8.1   | Flogrammi base                                                                              | 17              |
| 2.0.1                 | «Vacanza fino» – immettere la data di rientro                                               | 17              |
| 2.9                   | Programmi settimanali                                                                       |                 |
| 2.9.1                 | Impostazioni standard dei programmi settimanali                                             | 20              |
| 2.9.2                 | Annotazioni sui programmi settimanali personalizzati                                        | 21              |
| 2.9.3                 | Elementi di comando per il programma settimanale                                            | 22              |
| 2.9.4                 | Adattare il programma settimanale                                                           | 23              |
| 2.9.5                 | Rinominare il programma settimanale                                                         | 25              |
| 2.9.5                 | Rinominare il programma settimanale                                                         | 25              |
| 2.9.6                 | Resettare il programma settimanale                                                          | 27              |
| 2.10                  | Programmi giornalieri/cicli di attivazione                                                  | 29              |
| 2.10.1                | Impostazioni standard dei programmi giornalieri/cicli di attivazione                        | 29              |
| 2.10.2                | Annotazioni sui programmi giornalieri personalizzati                                        |                 |
| 2.10.3                | Elementi di comando programma giornaliero/cicli di attivazione                              | 31              |
| 2.10.4                | Modificare le quantita di aria e i cicli di attivazione nel programma giornaliero           |                 |
| 2.10.5                | Rinominare il programma giornaliero                                                         |                 |
| 2.10.0                | Resettare il programma giornaliero                                                          | 30              |
| <b>2.11</b><br>2 11 1 | Menu principale, paporamica 1                                                               | <b>30</b><br>38 |
| 2.11.1                | Menu principale, panoramica 1                                                               |                 |
| 2 11 3                | Menu principale, panoramica 3                                                               | 40              |
| 2.11.4                | Programmi                                                                                   | 41              |
| 2.11.5                | Circuito di ventilazione                                                                    | 42              |
| 2.11.6                | Info                                                                                        | 43              |
| 2.11.7                | Analisi                                                                                     | 44              |
| 2.11.8                | Raffigurazione 1                                                                            | 45              |
| 2.11.9                | Raffigurazione 2                                                                            | 46              |
| 2.11.10               | Raffigurazione 3                                                                            | 47              |
| 2.12                  | Altre impostazioni                                                                          |                 |
| 2.12.1                | Impostazione/modifica della password WLAN                                                   |                 |
| 2.12.2                | Impostare la lingua                                                                         | 48              |
| 2.12.3                | reisonalizzare la schernlata di avvio                                                       | 4ŏ<br>⊿o        |
| 2.12.4                |                                                                                             | 40              |
| 3                     | Messaggi di errore                                                                          | 10              |
| 31                    | Visualizzare i messanni di errore                                                           | +J<br>∕\0       |
| 3.2                   | Messaggi di guasto nell'HomeVent®                                                           |                 |
| V.L                   |                                                                                             |                 |
| 4.                    | Impostazioni ventilazione e riscaldamento (modulo di comando comune)                        |                 |
| 4.1                   | Schermata di avvio Generatore di calore e ventilazione meccanica controllata                |                 |
| 4.2                   | Elementi della schermata di avvio generatore di calore e ventilazione meccanica controllata |                 |
| 4.3                   | Impostazioni/Funzioni con la modalità di comando comune ∞                                   | 53              |
|                       |                                                                                             |                 |

# 1. Informazioni importanti

# 1.1 Possibile versione del generatore di calore/ventilazione

Se con il modulo di comando ambiente TopTronic<sup>®</sup> E comfort plus si desidera azionare una ventilazione HomeVent, consultare il capitolo 2, alla voce «Impostazioni soltanto per ventilazione»

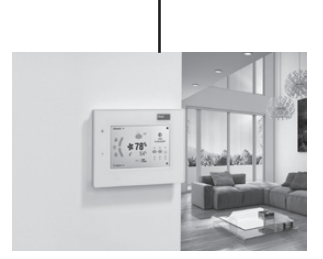

Modulo di comando ambiente TopTronic<sup>®</sup> E comfort plus

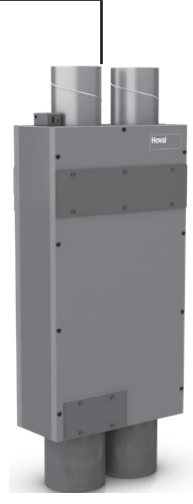

Ventilazione

Se con il «Modulo di comando ambiente TopTronic<sup>®</sup> E comfort plus» si desidera azionare una ventilazione HomeVent e un generatore di calore di Hoval (TTE), consultare il capitolo 4 «Impostazioni per ventilazione e per riscaldamento».

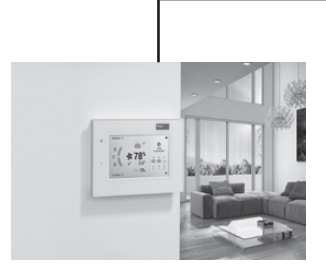

Modulo di comando ambiente TopTronic<sup>®</sup> E comfort plus

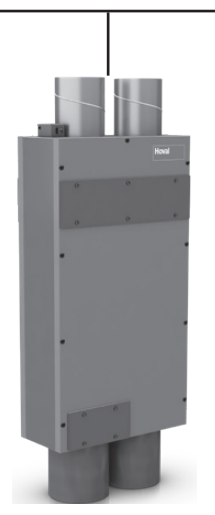

Ventilazione

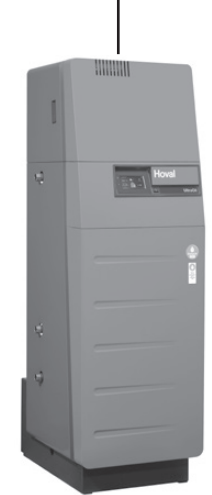

Generatore di calore (TTE)

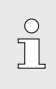

Il comando comune della ventilazione e del riscaldamento funziona solitamente in combinazione con un modulo di comando ambiente TopTronic<sup>®</sup> E comfort plus.

# 2. Impostazioni della ventilazione (indipendentemente dal riscaldamento)

# 2.1 Funzione del comando TopTronic<sup>®</sup> E Comfort Plus

Il seguente capitolo descrive il dispositivo di comando dell'impianto di ventilazione. Se si desidera azionare anche un generatore di calore utilizzando TopTronic<sup>®</sup> E, le funzioni comuni verranno descritte nel capitolo 4. Attraverso lo schermo sensibile al tatto (di seguito denominato touchscreen) potete effettuare diverse impostazioni del vostro impianto di ventilazione toccando con il dito o utilizzando la penna capacitiva.

#### AVVERTENZA

La superficie del modulo comando TopTronic<sup>®</sup> E non deve essere utilizzata con l'ausilio di oggetti appuntiti o taglienti – pericolo di graffiatura.

#### Il modulo di comando svolge le seguenti funzioni:

- Impostazione della quantità di aria e di umidità relativa massima dell'aria
- Informazioni relative all'impianto
- Selezione e impostazione dei programmi di base (capitolo 2.8 a pagina 17)

In occasione della messa in funzione di HomeVent tutte le impostazioni di base sono già state effettuate da Hoval ovvero dal tecnico specializzato. Potete effettuare ulteriori impostazioni in caso di assenza per viaggi oppure se nella vostra abitazione la qualità dell'aria non è sufficiente. Una panoramica delle domande più frequenti si trova nel capitolo.

Se presente, il riconoscimento intelligente della qualità dell'aria si adatta automaticamente alla quantità di aria, per creare un clima il più confortevole possibile all'interno dell'edificio.

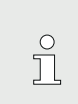

Per il riconoscimento intelligente della qualità dell'aria, deve essere ordinato a parte il **sensore VOC opzionale**.

In questo caso si consiglia l'impostazione di fabbrica (modo di funzionamento "Costante"). Il sensore assume il comando della quantità di aria ottimale.

Se durante la giornata desiderate adattare in autonomia la quantità di aria, con TopTronic<sup>®</sup> E è molto semplice impostare diversi cicli di attivazione in funzione della routine giornaliera personale (capitolo 2.9 a pagina 20).

# 2.2 Elementi di comando e di visualizzazione

Le raffigurazioni grafiche sul modulo di comando possono essere elementi di comando o elementi di visualizzazione.

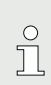

Quando il modulo comando TopTronic<sup>®</sup> E si trova in stato di inattività, esso può essere «risvegliato» con un breve tocco del touchscreen. È possibile adattare lo stato di inattività, così come la durata fino all'avvio della modalità (capitolo 2.11.9 a pagina 46, pos. 3 e 4).

#### Indicatore LED: stato di funzionamento

Sul lato sinistro del modulo di comando è collocato un indicatore LED che indica lo stato di funzionamento e può essere illuminato nei tre seguenti colori:

| Colore    | Significato                                                                                                    |
|-----------|----------------------------------------------------------------------------------------------------|
| Verde     | <b>Funzionamento regolare</b><br>Eventualmente sul modulo di coman-<br>do vengono visualizzate informazioni<br>generali. Per il cliente non è, però,<br>necessario eseguire alcuna opera-<br>zione!<br>La ventilazione continua a funzio-<br>nare.                                                                                                    |
| Arancione | Avvertenza – eventuale blocco<br>Se nella schermata di avvio compa-<br>re una visualizzazione messaggi di<br>guasto, consultare il capitolo 3.1. Se<br>è necessario sostituire il filtro, ese-<br>guite personalmente questa opera-<br>zione o fatela eseguire a terzi.<br>Se l'avvertenza porta a un'anomalia<br>indesiderata della ventilazione, con-<br>tattate il servizio assistenza clienti<br>Hoval. |
| Rosso     | <b>Guasto</b><br>Il dispositivo di ventilazione ha<br>segnalato un errore critico ed è<br>stato spento per ragioni di sicurez-<br>za. HomeVent non può continuare<br>a funzionare. Contattate il servizio<br>assistenza clienti Hoval!                                                                                                    |

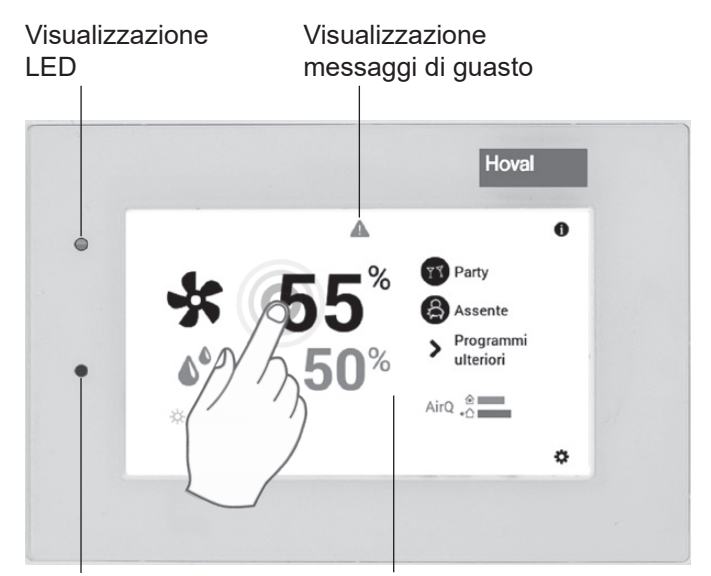

Sensore di luminosità

Touchscreen

# 2.3 Cosa fare se...

Le indicazioni sottostanti servono come primo aiuto per situazioni frequentemente ricorrenti.

| Situazione                                                                                    | Rimedio                                                                                                    | Paragrafo/pagina |
|-----------------------------------------------------------------------------------------------|----------------------------------------------------------------------------------------------------|------------------|
| Ho bisogno di più aria fre-<br>sca.                                                           | Selezionare la <b>quantità di aria</b> sulla schermata di avvio<br>e, mediante il pulsante Più (+) aumentare la quantità di<br>aria.                                                                    | 2.4 a pagina 7   |
| È troppo alta.                                                                                | Selezionare la <b>quantità di aria</b> sulla schermata di avvio<br>e, mediante il pulsante Meno ( <b>–</b> ) diminuire la quantità di<br>aria.                                                          | 2.4 a pagina 7   |
| Desidero avere da subito la<br>stessa quantità di aria inin-<br>terrottamente giorno e notte. | Selezionare i <b>programmi base</b> nella schermata di avvio<br>e il programma base <b>Costante</b> . Impostare la quantità di<br>aria desiderata.                                                      | 2.4 a pagina 7   |
| Stasera desidero avere più<br>aria fresca.                                                    | Selezionare <b>Party</b> sulla schermata di avvio e adattare<br>la durata e la quantità di aria desiderate (+/–) oppure<br>mediante immissione diretta (toccare il valore) confer-<br>mando con OK.     | 2.4 a pagina 7   |
| Da subito non voglio più che<br>la ventilazione sia attiva.                                   | Sul programma di base impostare la <b>Ventilazione</b> in stand-by.                                                                                                    | 2.4 a pagina 7   |
| Oggi sono assente parec-<br>chie ore durante la giornata.                                     | Sulla schermata di avvio selezionare <b>Assente</b> e adatta-<br>re la durata e la quantità di aria desiderate (+/–) oppure<br>mediante immissione diretta (toccare il valore) confer-<br>mando con OK. | 2.4 a pagina 7   |
| Parto per un determinato<br>periodo (per es. due setti-<br>mane).                             | Selezionare i <b>programmi base</b> nella schermata di avvio<br>e il programma base Vacanza fino. Impostare la data di<br>rientro sottraendo almeno 1 giorno.                                           | 2.4 a pagina 7   |
| Parto per un periodo non predefinito.                                                         | Selezionare i <b>programmi base</b> nella schermata di avvio<br>e il programma base <b>Stand-by</b> . Al rientro cambiare il<br>programma base.                                                         | 2.4 a pagina 7   |

# 2.4 Comando efficiente dell'impianto di ventilazione

Mediante una gestione efficiente della funzione potete risparmiare energia. Il modulo comando TopTronic<sup>®</sup> E, con i suoi programmi base (2.8 a pagina 17), vi aiuta a regolare l'impianto nei periodi di presenza e di assenza in modo semplice e mirato. Inoltre nel programma base

Programmi base

0 Party Assente Programmi % iori AirQ - Costante Vedere capitolo «Programmi settimanali» Selezionare programma 17:00 o Stand-by Vacanza fino ı ۳ Settiman<del>a 1</del> Costante × ™© Settiman<del>a 2</del> programma ← 0 🔨 Party Assente Programmi > ulteriori AirQ 👌 Modo risparmio
 Modo risparmio
 Modo risparmio
 Modo risparmio
 Modo risparmio
 Modo risparmio
 Modo risparmio
 Modo risparmio
 Modo risparmio
 Modo risparmio
 Modo risparmio
 Modo risparmio
 Modo risparmio
 Modo
 Reference
 Modo
 Reference
 Modo
 Reference
 Reference
 Reference
 Reference
 Reference
 Reference
 Reference
 Reference
 Reference
 Reference
 Reference
 Reference
 Reference
 Reference
 Reference
 Reference
 Reference
 Reference
 Reference
 Reference
 Reference
 Reference
 Reference
 Reference
 Reference
 Reference
 Reference
 Reference
 Reference
 Reference
 Reference
 Reference
 Reference
 Reference
 Reference
 Reference
 Reference
 Reference
 Reference
 Reference
 Reference
 Reference
 Reference
 Reference
 Reference
 Reference
 Reference
 Reference
 Reference
 Reference
 Reference
 Reference
 Reference
 Reference
 Reference
 Reference
 Reference
 Reference
 Reference
 Reference
 Reference
 Reference
 Reference
 Reference
 Reference
 Reference
 Reference
 Reference
 Reference
 Reference
 Reference
 Reference
 Reference
 Reference
 Reference
 Reference
 Reference
 Reference
 Reference
 Reference
 Reference
 Reference
 Reference
 Reference
 Reference
 Reference
 Reference
 Reference
 Reference
 Reference
 Reference
 Reference
 Reference
 Reference
 Reference
 Reference
 Reference
 Reference
 Reference
 Reference
 Reference
 Reference
 Reference
 Reference
 Reference
 Reference
 Reference
 Reference
 Reference
 Reference
 Reference
 Reference
 Reference
 Reference
 Reference
 Reference
 Reference
 Reference
 Reference
 Reference
 Reference
 Reference
 Reference
 Reference
 ø

Nuovo programma base attivo

**Settimana 1** e **Settimana 2** sono disponibili diversi programmi giornalieri (2.10 a pagina 29).

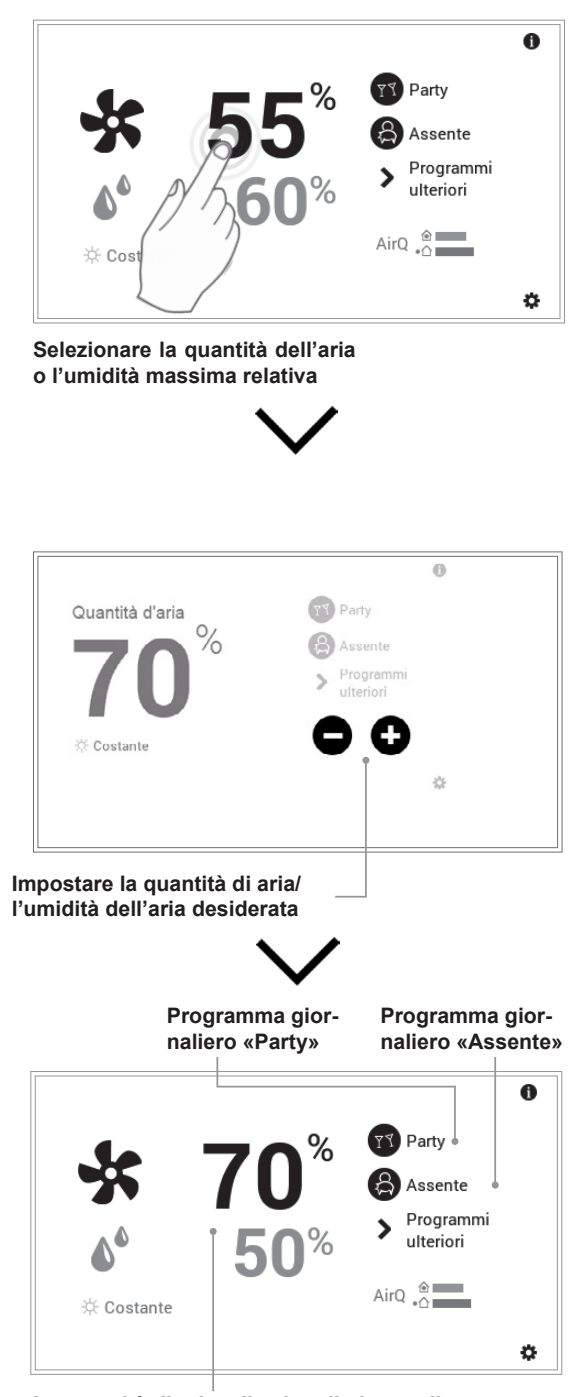

La quantità di aria o il valore limite per l'umidità massima dell'aria aumentano/diminuiscono fino al valore desiderato.

#### Quantità di aria/Programmi giornalieri

# 2.5 Programmi giornalieri e settimanali personalizzati

Per evitare di dover selezionare ogni giorno il programma base desiderato, il modulo comando del TopTronic<sup>®</sup> E vi offre la possibilità di programmi settimanali. Con i due programmi base selezionabili potete pianificare il decorso della vostra settimana in modo personalizzato e, tramite assegnazione di programmi giornalieri (2.10 a pagina 29), adattare i periodi di ventilazione alle vostre assenze o presenze, mediante cicli di attivazione. Nelle impostazioni base il modulo di comando comprende già i due programmi settimanali standard **Settimana 1** e **Settimana 2** (2.8 a pagina 17). Potete modificare individualmente questi due programmi (2.9.4 a pagina 23) e denominarli come preferite (2.9.5 a pagina 25).

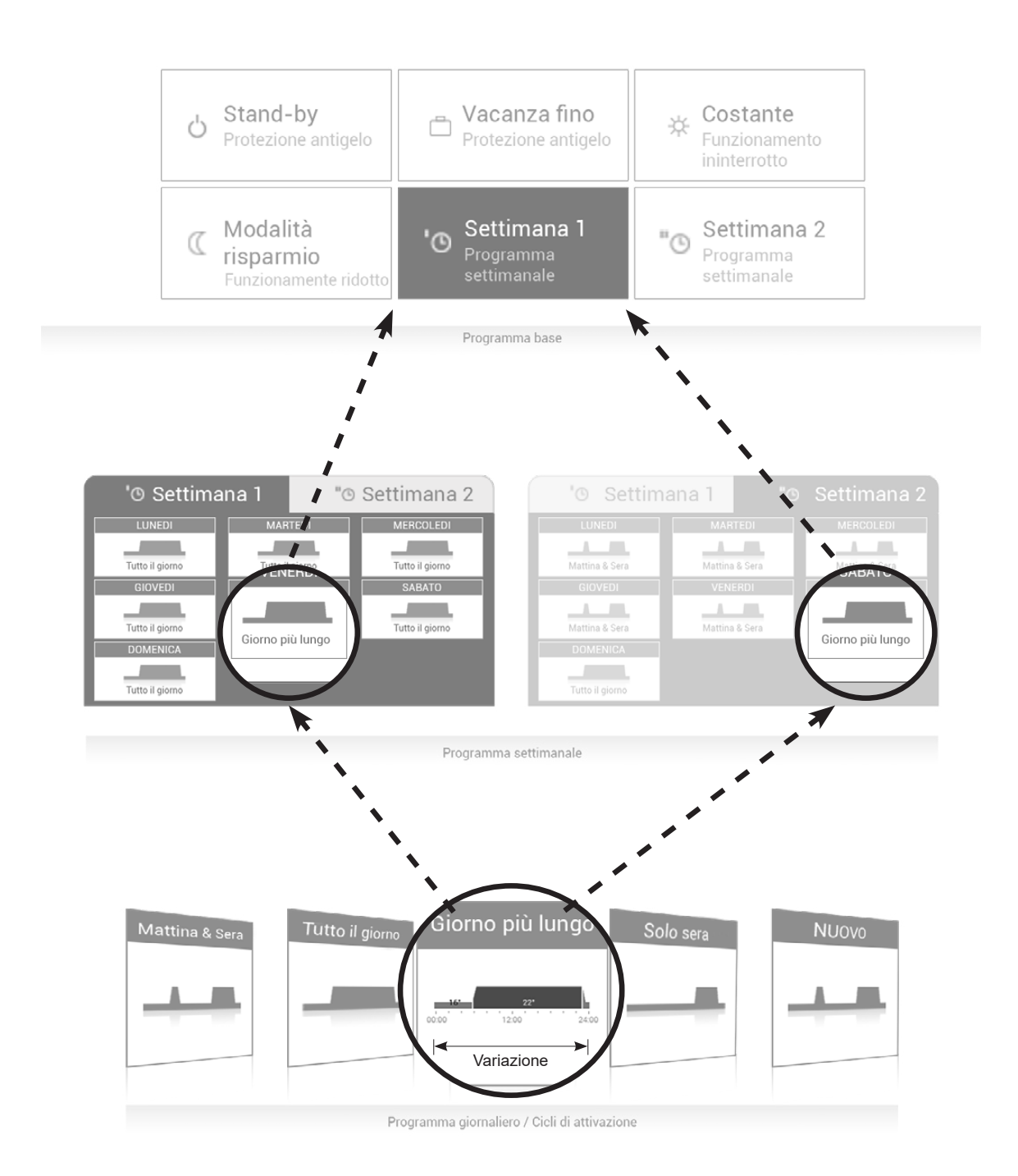

# 2.6 Schermata di avvio

La schermata di avvio «Abitare easy» del modulo comando viene suddivisa in *due* settori, la schermata *opzionale* «Abitare comfort» viene suddivisa in *tre* elementi di visualizzazione.

Un elenco dettagliato delle diverse funzioni della schermata di avvio si trova nel capitolo 2.6.2 a pagina 12.

#### AVVERTENZA

La superficie del modulo comando TopTronic<sup>®</sup> E non deve essere utilizzata con l'ausilio di oggetti appuntiti o taglienti – pericolo di graffiatura.

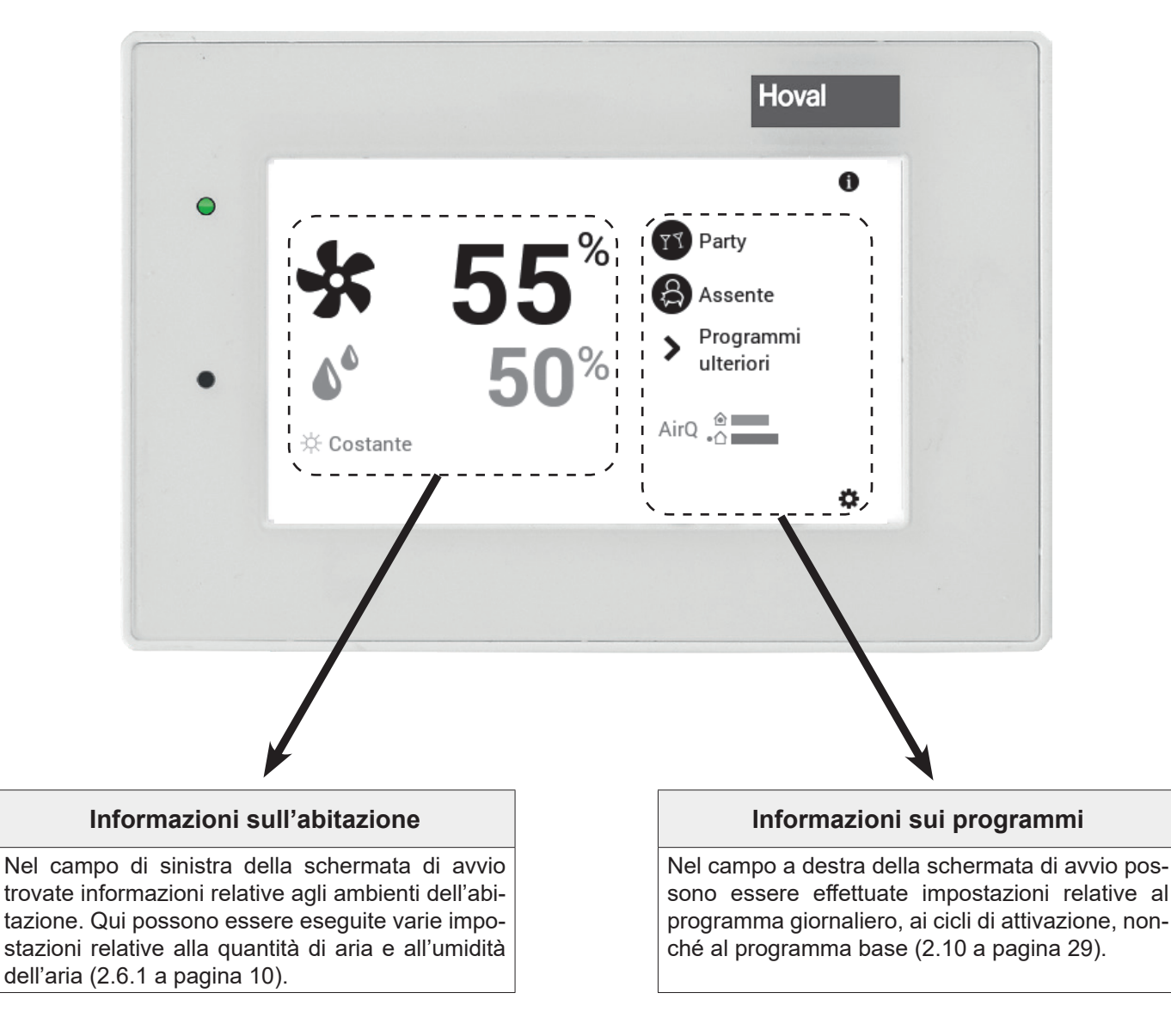

ů

Il tipo di raffigurazione della schermata di avvio «Abitare easy» costituisce una visualizzazione standard che *non* può essere adattata.

Nella raffigurazione della schermata di avvio «Abitare comfort», l'utilizzatore può adattare gli elementi di comando. In caso di raffigurazione discrepante, verificate le impostazioni della schermata di avvio nel capitolo 2.12.2 a pagina 48.

#### Easy Comfort 5 10 11 8 7 2 6 5 7 Δ 0 Ventilazione A Party 10 17:00 Ŷ Assente Me, 13.09.2017 2 Programmi 12 > % ulteriori 11 ß 🔅 AirQ 4 🔆 Costante AirQ . 🔆 Costante 🗸 13 14 3 9 4 14 3 9 Posizione/simbolo Legenda **Funzionamento** Paragrafo/ pagina 1 Circuito di ventila-In caso un'abitazione sia suddivisa in singole aree, con 2.7.2 a pa-Ventilazione 🗸 zione circuito di ventilazione si denomina la corrispettiva parte gina 13 singolarmente regolabile. Al riguardo, a ciascun circuito di ventilazione possono essere assegnate impostazioni specifiche come quantità di aria, umidità dell'aria, programma base, programma giornaliero e settimanale. Comando del Visualizzazione del comando comune o singolo di tutti i 2.7.2 a pa-👁 Ventilazione 🗸 circuiti di ventilazione. circuito di ventilagina 13 zione Comando specifico di ciascun singolo Ventilazione • circuito Comando comune di tutti i circuiti Overtilazione (programmi identici) 2 Quantità di aria Indicatori della portata di aria attuale: regola l'esercizio 2.7 a pagi-\* 55 sulla portata d'aria impostata tra 0 - 100%. na 13 60 Umidità dell'aria Indicatori dell'umidità dell'aria max. relativa: l'umidità max. dell'aria può essere impostata tra 30 - 65%. 3 Qualità dell'aria Indicatore della qualità dell'aria attuale (aria di riciclo AirQ 👌 nell'ambiente $\widehat{\bullet}$ ) e dell'aria esterna attuale $\widehat{\bullet}$ : rappresentato con i colori: rosso = cattiva qualità, verde = buona qualità. Assegnazione del programma base con riferimento alla 4 **Programma base** 2.8 a pagi-'🕒 Settimana 1 🗸 situazione (per es. programmi settimanali, costante, va- na 17 canza fino). Il programma base funge da modo di funzionamento del circuito. 5 Visualizzazione Nessuna visualizzazione - funziona-3.1 a pagimessaggi di guamento regolare na 49 sto Selezione e visualizzazione di mes-Avviso saggi di guasto Informazione per il tecnico specia-3 lizzato: visualizzazione del livello di autorizzazione. Se non viene visualizzato alcun livello, il comando si

#### 2.6.1 Elementi della schermata di avvio Easy e Comfort

trova nel livello 0 - il vostro livello di

comando in quanto utenti.

# IMPOSTAZIONIDELLAVENTILAZIONE(INDIPENDENTEMENTEDALRISCALDAMENTO)

Hoval

| Pos | izione/simbolo          | Legenda                                | Funzionamento                                                                                                    | Paragrafo/<br>pagina     |
|-----|-------------------------|----------------------------------------|----------------------------------------------------------------------------------------------------|--------------------------|
| 6   | id.                     | Elemento di visua-<br>lizzazione meteo | Viene sempre visualizzato, subisce modifiche solo in caso di collegamento online!                                                                                                    |                          |
| 7   | 0                       | Informazioni                           | Informazioni dettagliate relative all'impianto                                                                                                    | 2.7.5 a pa-<br>gina 16   |
| 8   | 17:00<br>Fr, 17.04.2015 | Fase lunare, ora e<br>data             | Raffigurazione dell'ora e della data attuali. In combina-<br>zione con il TopTronic <sup>®</sup> E online viene visualizzata la fase<br>lunare attuale.                                                                                                    |                          |
| 9   | \$                      | Menu principale                        | Mediante tale elemento di comando potete accedere il menu principale.                                                                                                    | 2.11.1 a<br>pagina<br>38 |
| 10  | 수   🛐 Party             | Presente/Party                         | Il programma»Party» viene attivato.                                                                                                    | 2.4 a pagi-<br>na 7      |
| 11  | 🔒 Assente 🛛 🖒           | Assente                                | Riduce la quantità di aria per l'intervallo di tempo desi-<br>derato.                                                                                                    | 2.4 a pagi-<br>na 7      |
| 12  | ٩                       | Programma setti-<br>manale             | Indietro al programma settimanale                                                                                                    | 2.9 a pagi-<br>na 20     |
| 13  | Programmi<br>ulteriori  | Ulteriori program-<br>mi               | (Stand-by, Vacanza fino, Costante, Modo risparmio e così via)                                                                                                    | 2.4 a pagi-<br>na 7      |
| 14  | AQ ≬ ╬ CV ₩             | Sovracomando<br>quantità di aria       | La quantità di aria impostata viene sovracomandata in<br>base alle vigenti condizioni ambientali. La visualizzazio-<br>ne della quantità di aria rimane, però, sul valore impo-<br>stato.<br>A seconda delle condizioni, viene visualizzato uno dei<br>simboli sottostanti. |                          |
|     | AQ                      | AirQuality                             | Uno o due sensori della qualità dell'aria sono attivi, con conseguente aumento o riduzione della quantità di aria.                                                                                                    |                          |
|     | ۵                       | Umidità relativa<br>massima            | L'umidità relativa massima impostata è stata superata in eccesso con conseguente aumento della quantità di aria.                                                                                                    |                          |
|     | *                       | Protezione antige-<br>lo               | La protezione antigelo è attiva                                                                                                    |                          |
|     | CV                      | CoolVent                               | Funzione CoolVent attiva (opzione)                                                                                                    |                          |
|     |                         | Umidità estiva                         | Umidità estiva attiva                                                                                                    |                          |

Hoval

#### 2.6.2 Schermata di avvio opzionale

Il modulo comando TopTronic<sup>®</sup> E comprende due diversi tipi di raffigurazione della schermata di avvio. A seconda delle esigenze individuali, in sede di messa in funzione può essere stabilita la schermata di avvio desiderata che viene impostata dal tecnico specializzato.

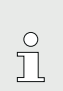

Un successivo passaggio a una delle varianti descritte qui di seguito può essere effettuato solo da un tecnico specializzato.

#### Schermata di avvio Abitare easy

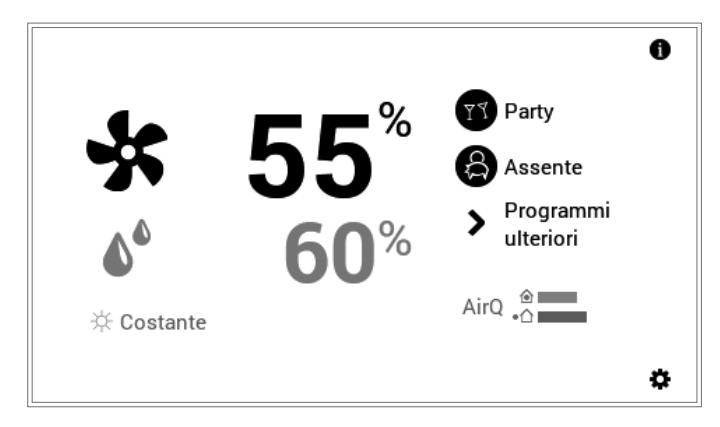

La schermata di avvio «Abitare easy» serve per il comando semplice di un circuito di ventilazione.

#### Schermata di avvio Abitare comfort (opzione)

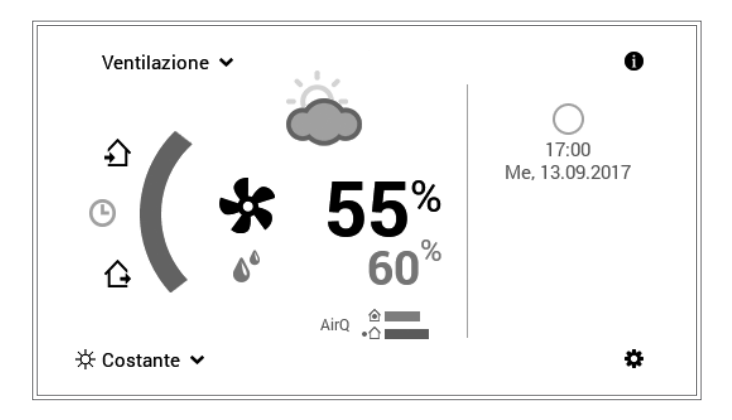

Nella schermata di avvio «Abitare comfort», per il comando di più circuiti di ventilazione consultare il capitolo 2.7.2 a pagina 13. In combinazione con il TopTronic<sup>®</sup> E online è altresì possibile la visualizzazione delle previsioni meteo e della fase lunare attuale.

### 2.7 Impostazioni principali

2.7.1 Modifica della quantità di aria e dell'umidità dell'aria max.

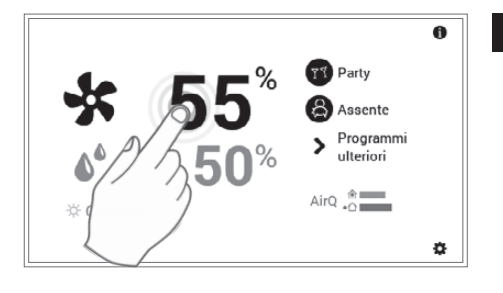

Selezionare la quantità di aria o l'umidità dell'aria relativa max. semplicemente toccandole.

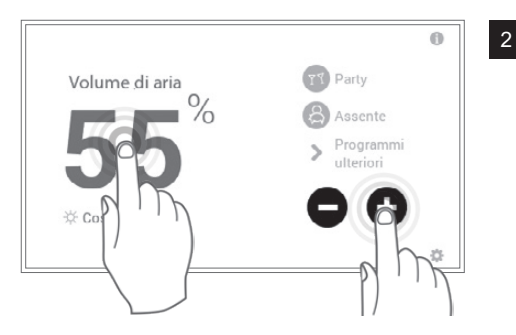

- Impostare la quantità di aria o l'umidità dell'aria max. relativa desiderata toccando più volte il pulsante **Più** (+) o **Meno** (-) oppure mediante immissione diretta (toccare il valore).
  - ➔ Ad immissione avvenuta, il programma torna nuovamente alla schermata di avvio dopo circa 4 secondi.

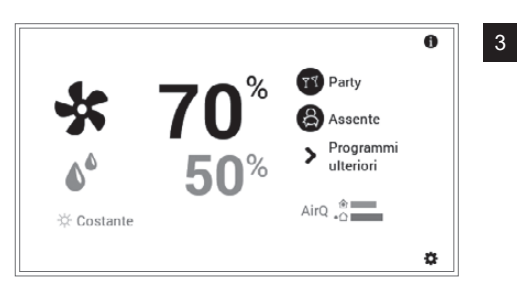

La quantità di aria attuale o il valore limite dell'umidità dell'aria max. viene visualizzato sulla schermata di avvio e aumenta/diminuisce fino a raggiungere il valore desiderato.

#### **2.7.2** Selezione del circuito di ventilazione (in caso ne sia presente più di uno) Solo per la schermata di avvio «Abitare comfort», capitolo 2.6.2 a pagina 12

Ů

о П

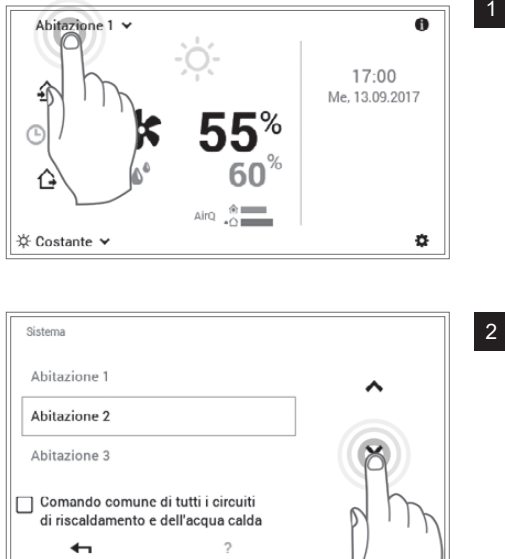

Selezionare mediante tocco il **circuito di ventilazione** visualizzato (esempio: appartamento 1).

La selezione di più circuiti di ventilazione può avvenire soltanto con la schermata di avvio opzionale «comfort» che viene impostata da un tecnico specializzato.

Se l'impianto dispone di un solo circuito di ventilazione non viene visualizzata alcuna selezione del circuito di ventilazione.

Selezionare il circuito di ventilazione mediante le **frecce verticali** (A V) e confermare con **OK**.

In caso siano presenti più circuiti di ventilazione (per es. diversi appartamenti), è possibile comandare tutti i circuiti di ventilazione insieme, apponendo un segno di spunta in corrispondenza di «**Comando comune**». In tal modo la quantità di aria, il programma giornaliero e quello base vengono modificati contemporaneamente in tutti i circuiti.

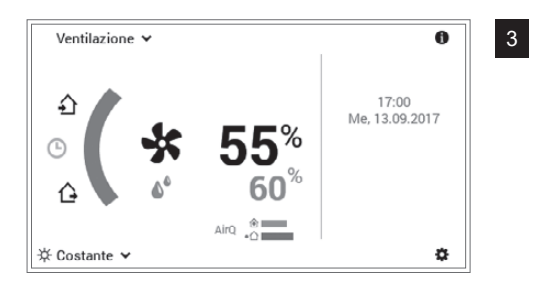

Il circuito di ventilazione selezionato viene visualizzato nella schermata di avvio. Tutte le impostazioni nel campo di sinistra del modulo di comando vengono ora accettate per questo circuito di ventilazione.

#### 2.7.3 Party e Assente

Se, per esempio, fate ritorno a casa prima, potete attivare subito la ventilazione con il programma Party. Possono essere impostate la quantità di aria e la durata. Lo stesso vale anche per il programma Assente.

| Programma giornaliero | Possibile situazione e funzione                                                                                                    |
|-----------------------|----------------------------------------------------------------------------------------------------|
| ዋሻ <b>Party</b>       | Di sera avete ospiti.                                                                                                    |
|                       | <ul> <li>Funzionamento con la quantita di aria immessa fino al termine dell'intervallo di<br/>tempo desiderato (durata)</li> </ul> |
| Assente               | Uscite il pomeriggio e fate ritorno solo la sera tardi.                                                                            |
|                       | <ul> <li>Ventilazione ridotta fino al termine dell'intervallo di tempo desiderato (durata)</li> </ul>                              |

Entrambi i programmi «Party» e «Assente» possono essere selezionati come segue:

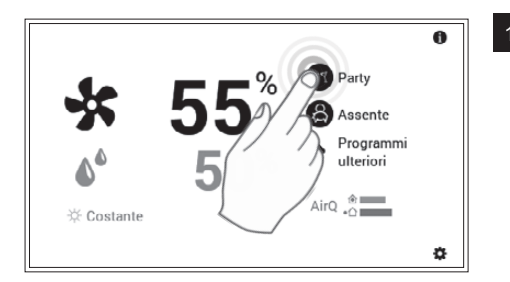

Selezionare il programma desiderato **Party** oppure **Assente**, vedere anche capitolo 2.6.1 a pagina 10, pos. 10 e 11.

| Party       | 17:00                |
|-------------|----------------------|
| 🕐 Durata    | - 3,0 <sup>h</sup> + |
| Modulazione | - 100%               |
| €1          | 3 (M) ok ) h         |
|             |                      |

Adattare la durata e la quantità di aria (+/-) o mediante immissione diretta (toccare il valore) e confermare con OK.

ĵ

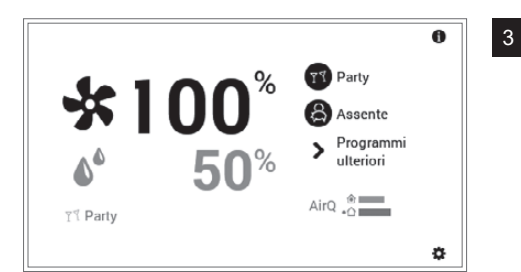

Nella schermata di avvio viene visualizzato il nuovo programma (Party) selezionato.

«Party» e «Assente» sono programmi giornalieri speciali e non possono essere acquisiti in programmi settimanali.

### 2.7.4 Modificare il programma base (circuito di ventilazione)

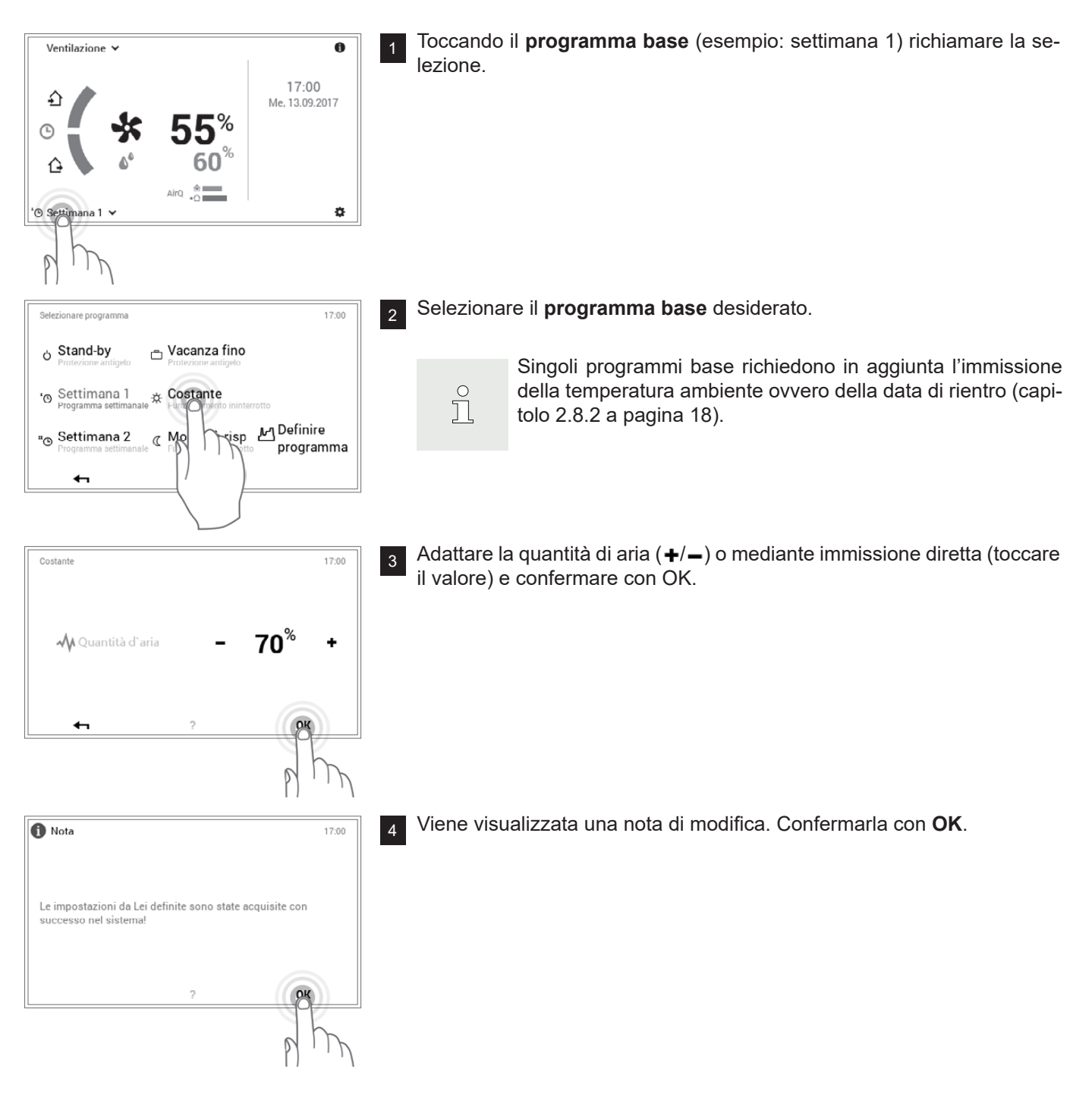

ĵ

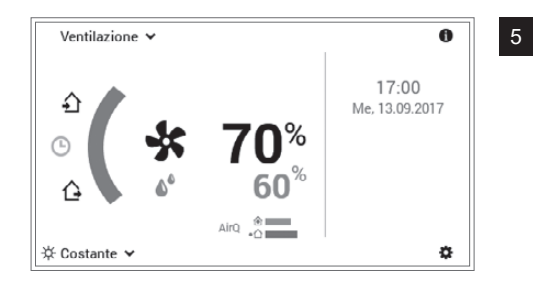

Nella schermata di avvio viene visualizzato il nuovo programma base attivo.

#### 2.7.5 Richiamare informazioni relative all'impianto

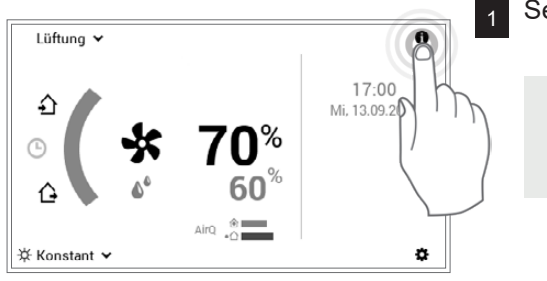

Selezionare mediante tocco il pulsante Info (1).

Anche attraverso **Menu principale** ( $\clubsuit$ ) > **Info (pagina 2)** potete pervenire alla panoramica delle informazioni relative all'impianto (2.11.2 a pagina 39, pos. 2).

| Ventilazione                       |   | >                                     | 11 |
|------------------------------------|---|---------------------------------------|----|
| Ventilazione                       |   | >                                     | *  |
| √ <b>√50</b> %<br>VOC aria ripresa |   | √√10 <sup>%</sup><br>VOC aria esterna | >  |
| <b>4</b> 7                         | ? |                                       |    |

Viene visualizzato il punto del menu **Info**. Qui possono essere richiamate informazioni relative a ogni parte dell'impianto. A tale scopo selezionare le parti corrispondenti con le **frecce orizzontali** ( ). Attraverso il pulsante **Indietro** ( ) uscite dal punto del menu. Compare nuovamente la schermata di avvio.

# 2.8 Programmi base

I programmi base sono i cosiddetti modi di funzionamento del comando TopTronic<sup>®</sup> E e, al contrario dei programmi giornalieri (a pagina 12), vengono per lo più selezionati per un intervallo di tempo più lungo.

Per ritmi settimanali ripetitivi sono a vostra disposizione i programmi base **Settimana 1** e **Settimana 2**. Qui, mediante l'assegnazione di programmi giornalieri (a pagina 12), potete pianificare in modo personalizzato la/le vostra/e settimana/e e regolare in modo mirato il funzionamento. Inoltre, potete attivare, per esempio in caso di assenze di lunga durata, il programma base **Stand-by**. L'impianto passa di conseguenza su OFF. Qui di seguito trovate una panoramica dei programmi base.

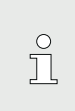

La protezione antigelo resta tuttavia attiva. Si consiglia pertanto di portare immediatamente l'apparecchio allo stato «stand-by» e di non staccare la presa.

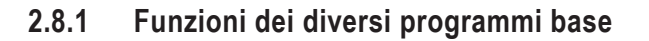

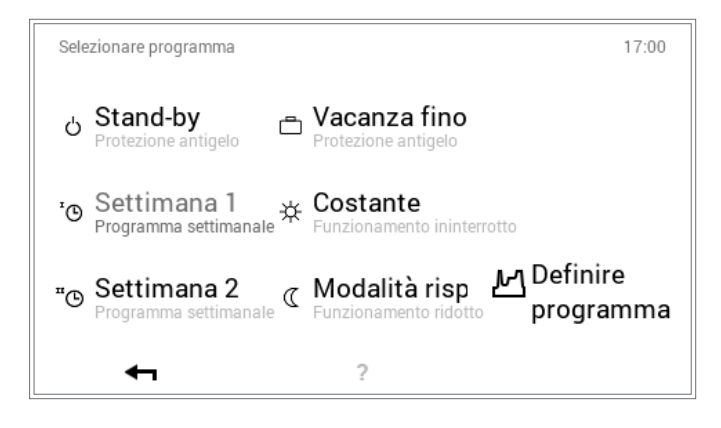

Una descrizione dettagliata per la selezione dei programmi base è disponibile nel capitolo 2.8 a pagina 17.

| Pro | gramma base                          | Possibile situazione e funzioni                                                                                                    |  |  |  |  |
|-----|--------------------------------------|----------------------------------------------------------------------------------------------------|--|--|--|--|
| ч   | Settimana 1                          | Restate a casa tutto il giorno per tutta la settimana.                                                                                                    |  |  |  |  |
|     | Programmi giornalien                 | <ul> <li>Quantità d'aria o modo di riscaldamento definito mediante programmi giorna-<br/>lieri personalizzati</li> </ul>                                                                                                    |  |  |  |  |
|     |                                      | Nel programma standard permanentemente durante la giornata                                                                                                    |  |  |  |  |
|     |                                      | <ul> <li>Lu – do tutto il giorno</li> <li>Ulteriori informazioni su «Settimana 1» nel capitolo 2.9 a pagina 20</li> </ul>                                                                                                    |  |  |  |  |
| щΘ  | Settimana 2<br>Programmi giornalieri | Vi recate al lavoro ogni giorno dal lunedì al venerdì e restate a casa sabato e domenica.                                                                                                    |  |  |  |  |
|     |                                      | <ul> <li>Quantità d'aria o modo di riscaldamento definito mediante programmi giorna-<br/>lieri personalizzati</li> <li>Nel programma standard mattina e sera. Permanentemente il sabato e la do-<br/>menica</li> </ul>                                                                                                    |  |  |  |  |
|     |                                      | <ul> <li>Lu – ve mattina e sera, sa e do tutto il giorno</li> </ul>                                                                                                    |  |  |  |  |
|     |                                      | Ulteriori informazioni su «Settimana 2» nel capitolo 2.9 a pagina 20                                                                                                    |  |  |  |  |
| ₩   | Costante                             | Desiderate avere ambienti ben ventilati anche di notte.                                                                                                    |  |  |  |  |
|     | Funzionamento ininter-<br>rotto      | <ul> <li>Modo di ventilazione costante selezionabile con una quantità d'aria del 50%</li> <li>Questo programma di ventilazione impostato di fabbrica regola automaticamente il funzionamento sulla portata d'aria impostata. Se l'umidità dell'aria sale oltre il valore impostato, la quantità d'aria viene aumentata. I sensori di qualità dell'aria installati come optional sovracomandano a loro volta la quantità d'aria desiderata. (La visualizzazione della quantità d'aria rimane però sul valore impostato)</li> </ul> |  |  |  |  |

Ο

Ň

Hoval

 Image: Stand-by Protezione antigelo
 Partite per esempio per una settimana, la data di rientro vi è nota. Vedere capitolo 2.8.2 a pagina 18.

 Image: Stand-by Protezione antigelo
 Partite per un periodo indeterminato.

 Image: Stand-by Protezione antigelo
 Partite per un periodo indeterminato.

 Image: Stand-by Protezione antigelo
 Se con lo stesso dispositivo di comando, vengono comandati più apparecchi e il «modo di comando comune» non è attivo, il programma base «Stand-by» agisce solo sul circuito di ventilazione selezionato.

### 2.8.2 «Vacanza fino» – immettere la data di rientro

Una modifica nel programma base **Vacanza fino** richiede in aggiunta l'immissione della data di rientro per la riattivazione automatica del funzionamento. Alla data di rientro immessa (ore 24:00), l'impianto commuta nel programma base attivo in precedenza.

0

Д

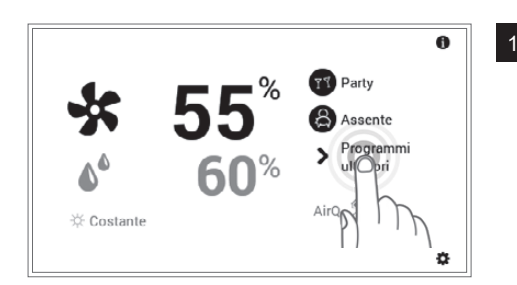

Toccando l'indicazione «altri programmi», selezionare il nuovo **programma base** (esempio: vacanza fino).

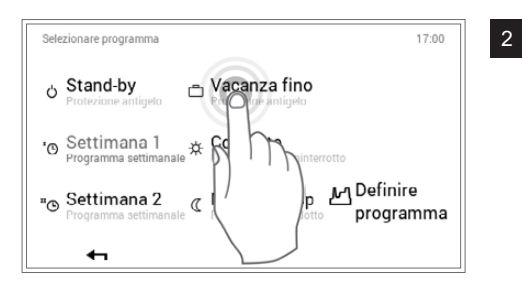

Selezionare il programma base Vacanza fino.

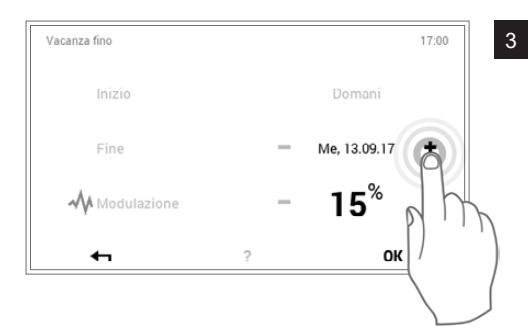

Toccando più volte il pulsante **Più** (+) o selezionando la **Data attuale**, impostare la data di rientro e la quantità d'aria (15-100 %) desiderate per questo periodo di tempo. Accettare le impostazioni con **OK**.

Inizio: l'impianto viene reimpostato alle ore 0:00 (protezione antigelo attivata).

# IMPOSTAZIONIDELLAVENTILAZIONE(INDIPENDENTEMENTEDALRISCALDAMENTO)

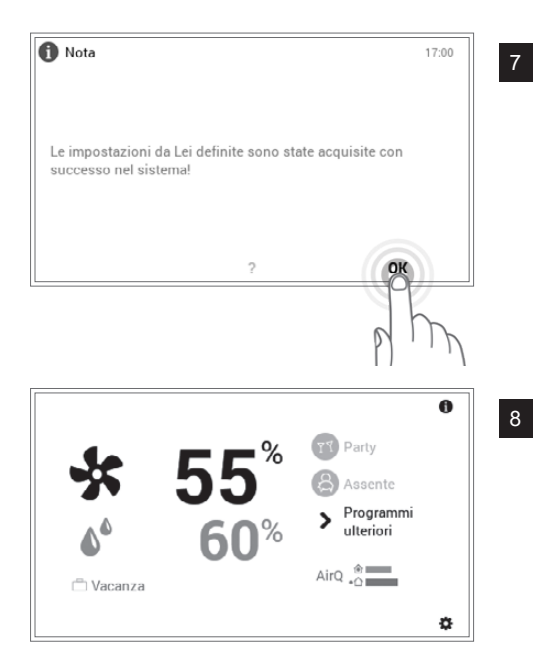

Viene visualizzata una nota di modifica. Confermarla con **OK**.

Nella schermata di avvio viene visualizzato il nuovo programma base selezionato.

### 2.9 Programmi settimanali

I modi di funzionamento **Settimana 1** e **Settimana 2** integrati nei programmi base sono dei cosiddetti programmi settimanali. Essi vi consentono di pianificare in modo personalizzato il ritmo settimanale (esempio: settimana lavorativa, turno del mattino, turno di notte, ecc.). Per rendervi più semplice la selezione, i nomi dei programmi settimanali sono modificabili individualmente. Al riguardo, ogni giorno della settimana comprende un proprio programma giornaliero con cicli di attivazione integrati (2.10 a pagina 29). Essi possono, a loro volta, essere personalizzati e assegnati al programma settimanale.

| Prog | rammi "Ventilazione"  |    |                     |       | 17:00           |
|------|-----------------------|----|---------------------|-------|-----------------|
| œ    | Settimana 1<br>Attivo |    | <sup>™</sup> © Sett | imana | a 2             |
| Lu   | Mattina+sera          | Ма | Mattina+sera        | Me    | Mattina+sera    |
| Gi   | Mattina+sera          | Ve | Mattina+sera        | Sa    | Tutto il giorno |
| Do   | Tutto il giorno       |    |                     |       |                 |
|      | Rinominare            |    | Resetta             |       | Adattare        |
|      | <b>4</b>              |    | ?                   |       |                 |

# Ů

Una dettagliata descrizione per la modifica dei programmi settimanali è disponibile nel capitolo 2.9.4 a pagina 23.

#### Impostazioni standard dei programmi settimanali:

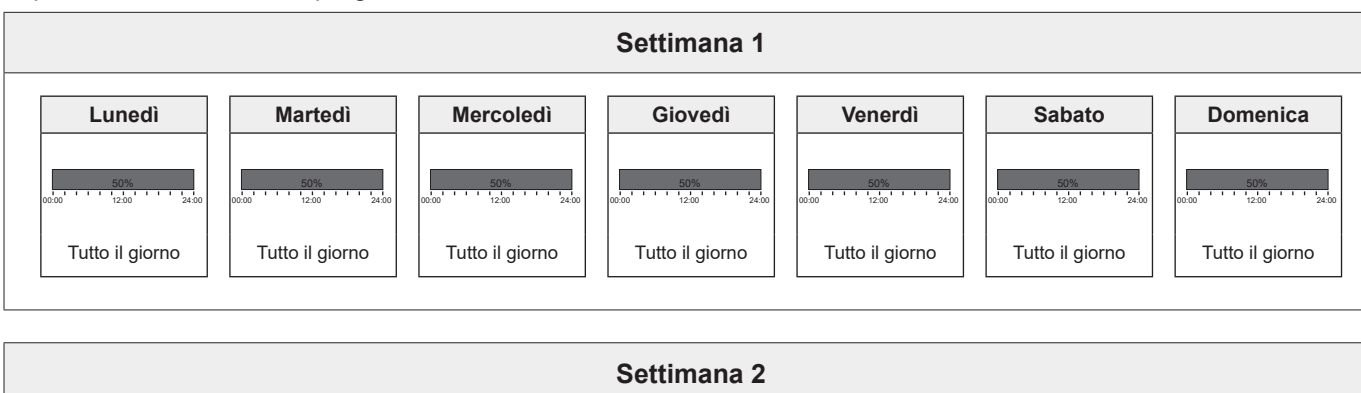

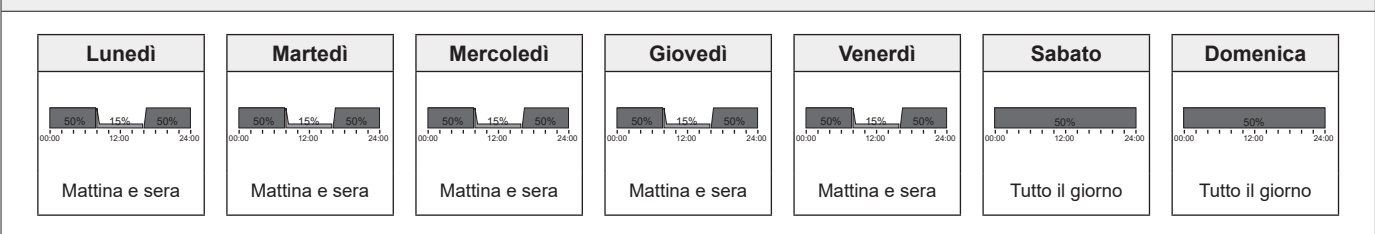

Attenzione: ogni circuito di ventilazione dispone di due programmi settimanali. Essi possono essere composti da cinque diversi programmi giornalieri (2.10 a pagina 29). Tali programmi giornalieri valgono solo nel corrispondente circuito di ventilazione e sono indipendenti dai programmi in altri circuiti!

#### 2.9.1 Impostazioni standard dei programmi settimanali

I programmi settimanali predefiniti (Settimana 1 e Settimana 2) fungono da impostazioni standard e possono essere attivati, quali modi di funzionamento, attraverso i programmi base **Settimana 1** e **Settimana 2**. I programmi possono essere modificati singolarmente (2.9.4 a pagina 23) e rinominati (2.9.5 a pagina 25). In ogni momento è possibile ripristinare le impostazioni standard (vedere sotto) dei programmi settimanali modificati (2.9.6 a pagina 27).

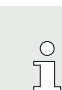

Resettando i programmi settimanali, i programmi giornalieri in essi contenuti non vengono ripristinati!

ĥ

#### 2.9.2 Annotazioni sui programmi settimanali personalizzati

Per una chiara raffigurazione dei programmi settimanali da voi creati, trovate qui di seguito due tabelle vuote in cui potete annotare i programmi giornalieri che avete salvato.

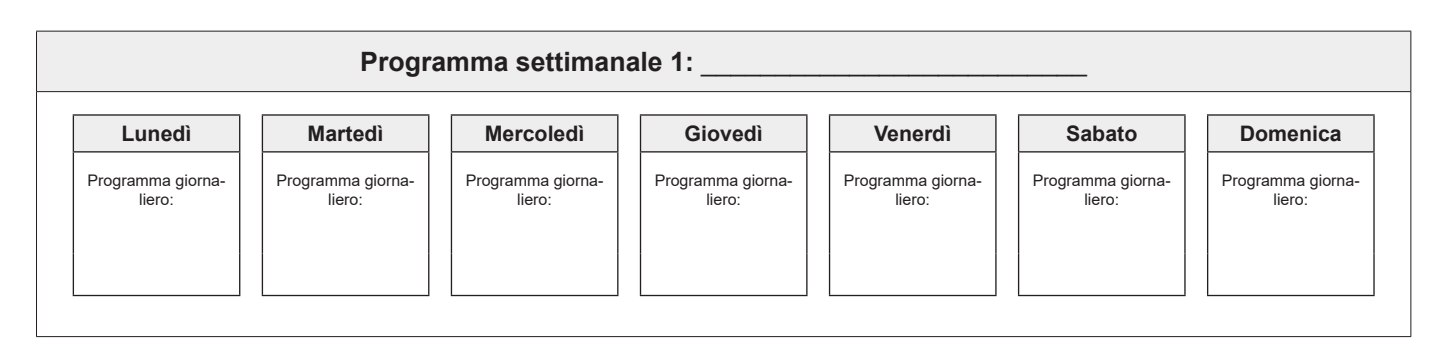

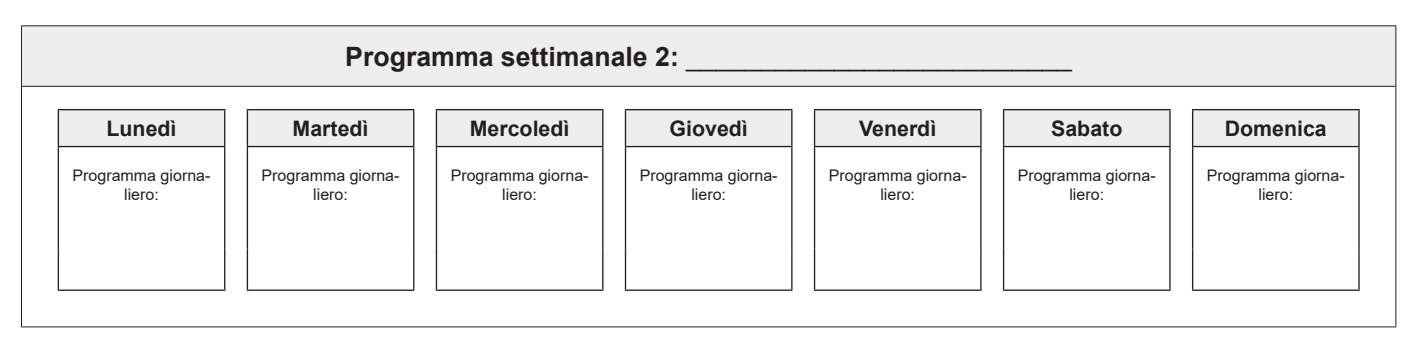

### 2.9.3 Elementi di comando per il programma settimanale

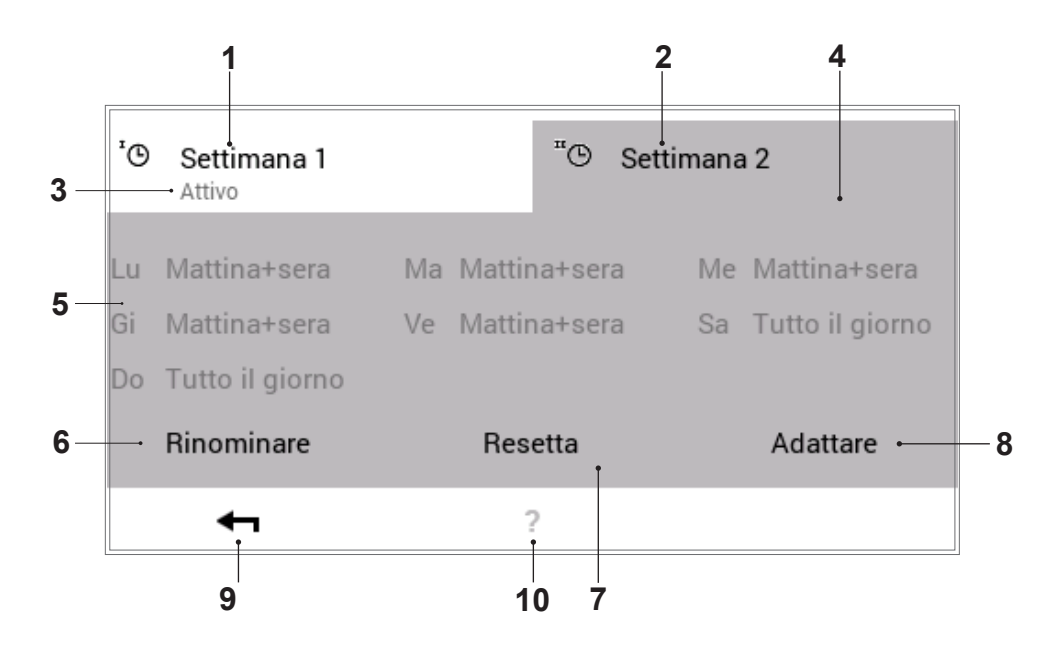

| Pos. | Descrizione                                                  | Funzionamento                                                                                                    |
|------|--------------------------------------------------------------|----------------------------------------------------------------------------------------------------|
| 1    | Programma settimanale 1                                      | Programma con ciclo settimanale personalizzato 1                                                                                                    |
| 2    | Programma settimanale 2                                      | Programma con ciclo settimanale personalizzato 2                                                                                                    |
| 3    | Programma settimanale attivo<br>nel circuito di ventilazione | Mostra il programma settimanale attivo nel circuito di ventilazione. Se<br>nessuno dei due programmi settimanali è in funzione, l'avvertenza non<br>viene visualizzata.                  |
| 4    | Per la modifica di un program-<br>ma<br>settimanale attivo   | Evidenzia il programma settimanale selezionato per la modifica (rinomi-<br>nare/resettare/adattare).                                                                                     |
| 5    | Ciclo settimanale determinato                                | Programmi giornalieri assegnati ai giorni della settimana. I sette pro-<br>grammi giornalieri assegnati vanno così a costituire il ciclo settimanale<br>ovvero il programma settimanale. |
| 6    | Rinominare                                                   | Rinomina personalizzata del programma settimanale selezionato (2.9.5 a pagina 25)                                                                                                    |
| 7    | Resettare                                                    | Ripristino delle impostazioni standard del programma settimanale sele-<br>zionato (2.9.6 a pagina 27)                                                                                    |
| 8    | Adattare                                                     | Assegnazione dei programmi giornalieri ai singoli giorni della settimana (2.10 a pagina 29)                                                                                              |
| 9    | Indietro                                                     | Ritorno (←) alla schermata precedente. Le modifiche effettuate non ven-<br>gono accettate/salvate.                                                                                       |
| 10   | Aiuto                                                        | Informazioni riassuntive relative all'area dello schermo sopra raffigurata                                                                                                    |

 $\overset{\circ}{\square}$ 

Nel caso dello schermo raffigurato si tratta della visualizzazione standard. Diversi elementi possono essere rinominati e adattati nel menu dall'utente.

#### 2.9.4 Adattare il programma settimanale

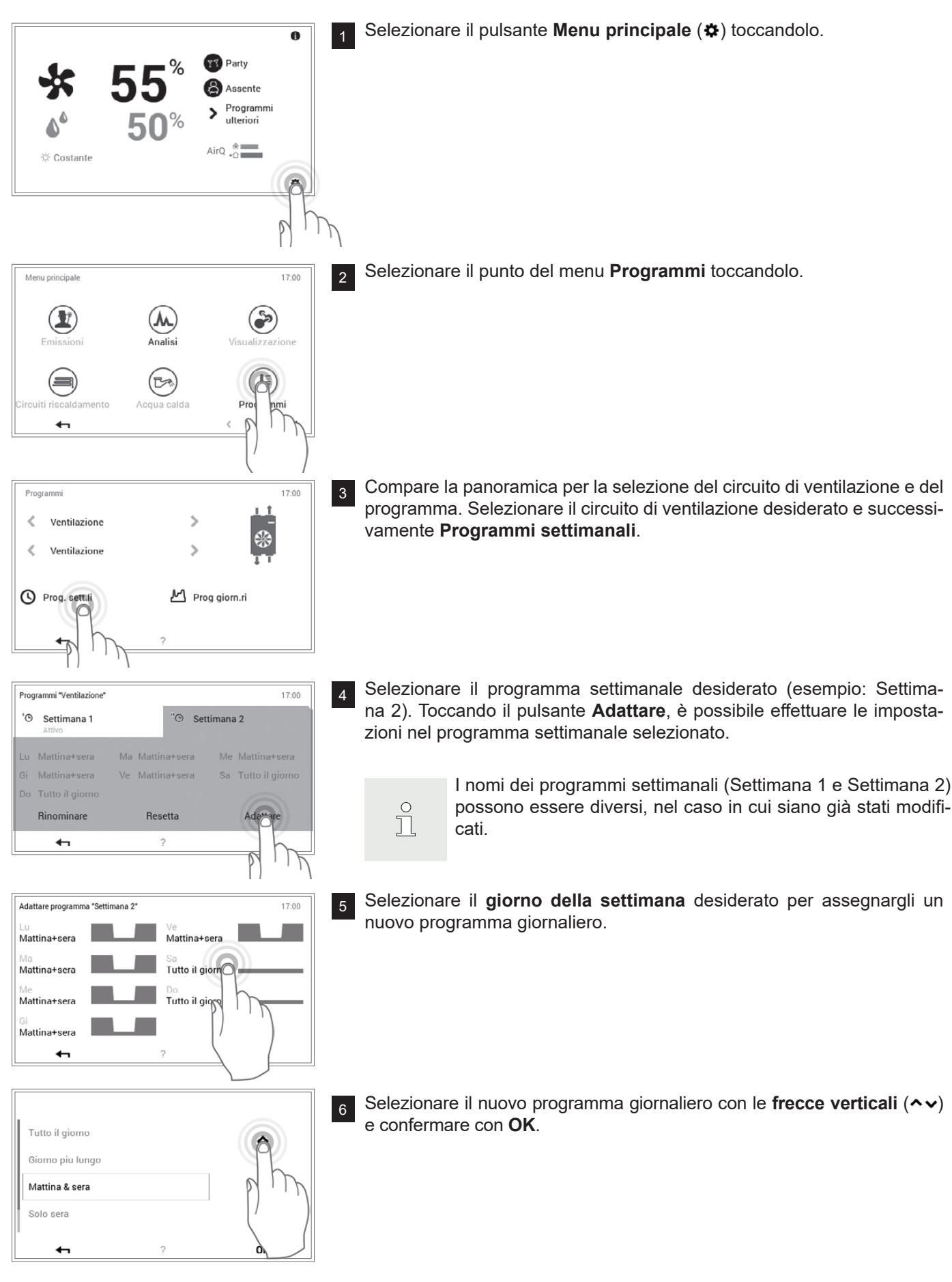

### IMPOSTAZIONIDELLAVENTILAZIONE(INDIPENDENTEMENTEDALRISCALDAMENTO)

Hoval

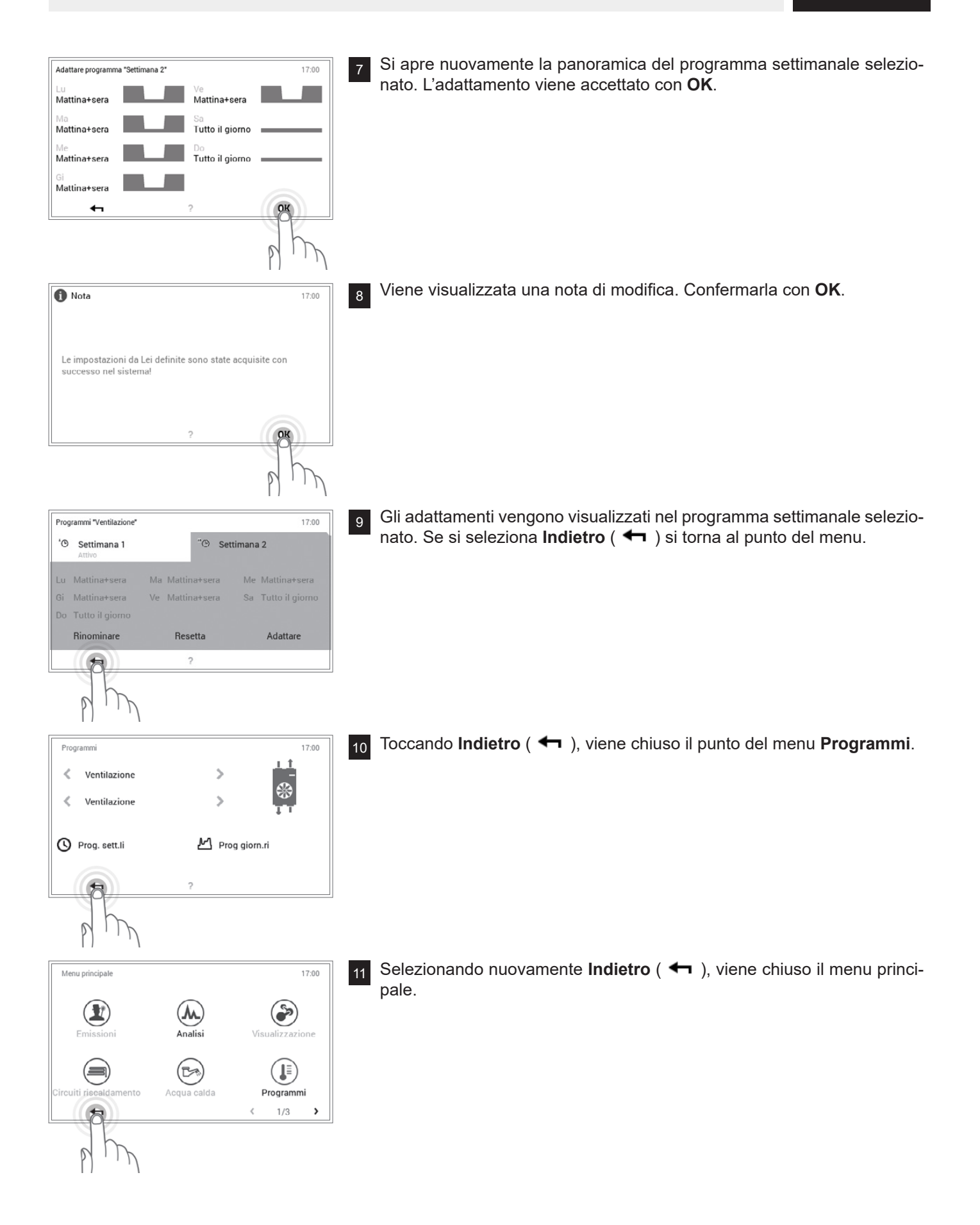

Hoval

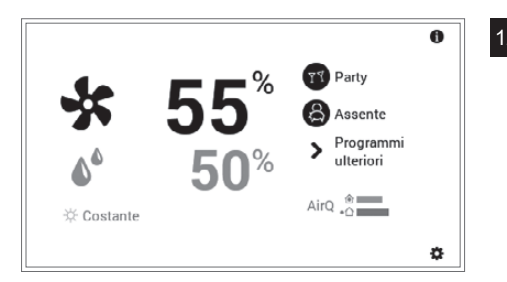

12 Compare la schermata di avvio.

## 2.9.5 Rinominare il programma settimanale

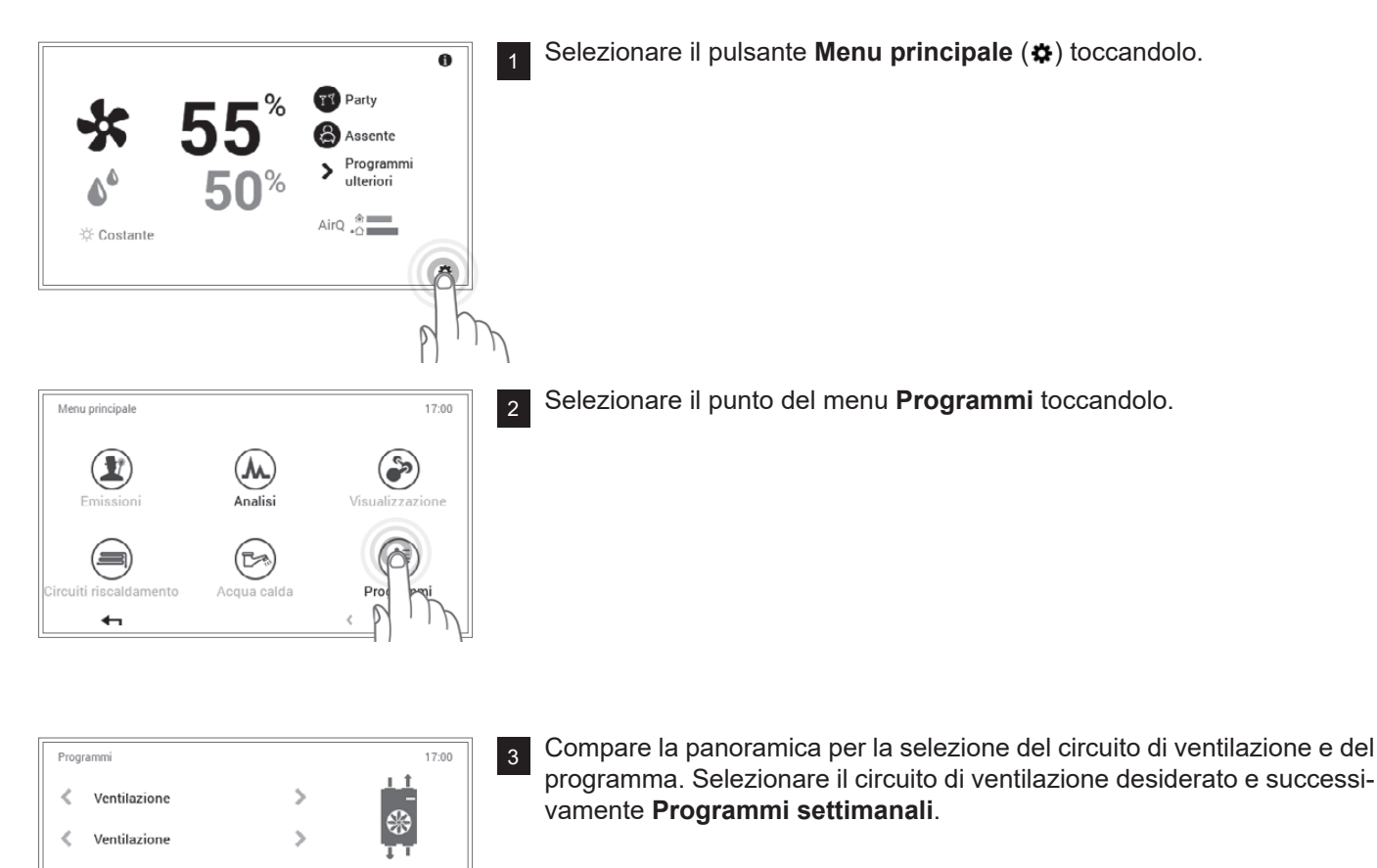

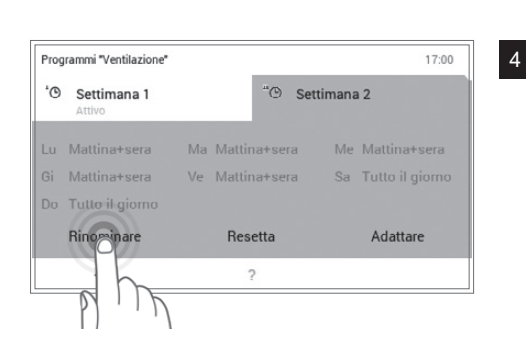

M Prog giorn.ri

Selezionare il programma settimanale desiderato (esempio: Settimana 2). Selezionare il pulsante **Rinominare** toccandolo.

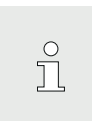

I nomi dei programmi settimanali (Settimana 1 e Settimana 2) possono essere diversi, nel caso in cui siano già stati modificati.

Prog. sett,

### IMPOSTAZIONIDELLAVENTILAZIONE(INDIPENDENTEMENTEDALRISCALDAMENTO)

6

Hoval

| Rinominare programma settimanale |   |   |   |   |   |   |   |       |
|----------------------------------|---|---|---|---|---|---|---|-------|
| Nuovo nome 🛛 🗨                   |   |   |   |   |   |   |   |       |
| Q W E R T Z U I O P              |   |   |   |   |   |   |   |       |
| А                                | s | D | F | G | н | J | к | L     |
| $\hat{\mathbf{C}}$               | Y | х | С | v | В | N | м | !?123 |
| •                                | - |   |   |   |   |   | C | К     |

5 Sullo schermo compare una **tastiera** mediante la quale potete rinominare il programma settimanale. Accettare l'immissione con **OK**.

| Prog | rammi "Pianterreno"   |             | 17:00 |       |    |                 |  |
|------|-----------------------|-------------|-------|-------|----|-----------------|--|
| ʻ©   | Settimana 1<br>Attivo |             | "©    | Nuovo | no | me              |  |
| Lu   | Mattina+sera          | Ma Mattina- | +ser  | a l   | Me | Mattina+sera    |  |
| Gi   | Mattina+sera          | Ve Mattina- | +ser  | a :   | Sa | Tutto il giorno |  |
| Do   | Tutto il giorno       |             |       |       |    |                 |  |
|      | Rinominare            | Resett      | ta    |       |    | Adattare        |  |
|      | <b>4</b>              | ?           |       |       |    |                 |  |

Nel programma settimanale selezionato compare il nuovo nome. Se si seleziona **OK** oppure **Indietro** ( **4** ) si torna al punto del menu.

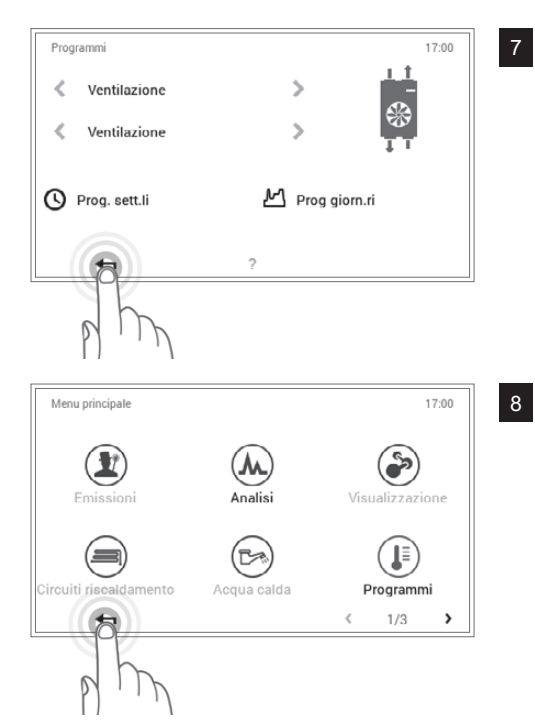

Toccando Indietro ( 🖛 ), viene chiuso il punto del menu Programmi.

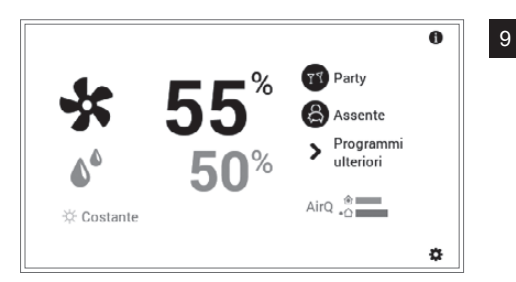

Compare la schermata di avvio.

### 2.9.6 Resettare il programma settimanale

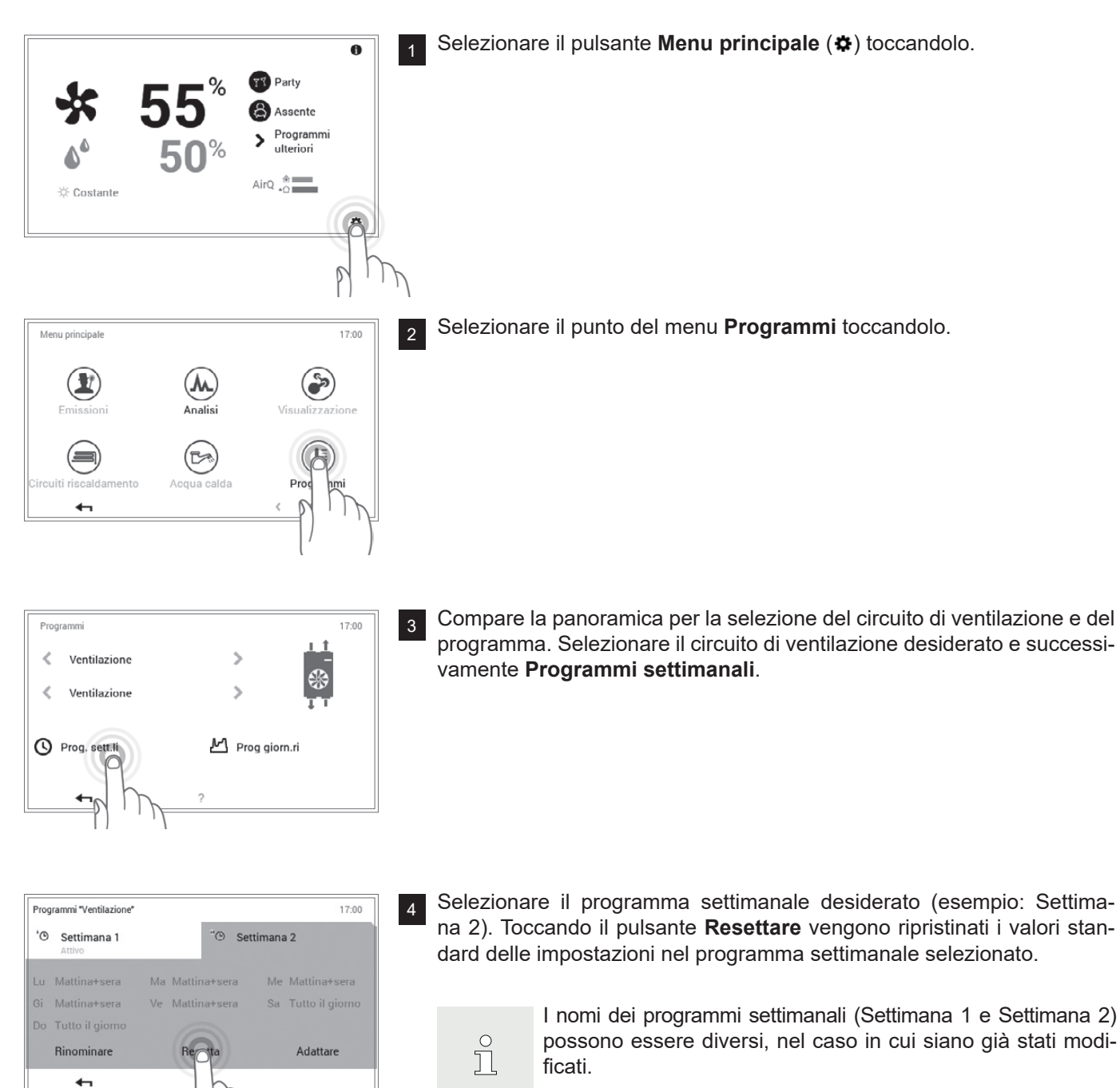

### IMPOSTAZIONIDELLAVENTILAZIONE(INDIPENDENTEMENTEDALRISCALDAMENTO)

Hoval

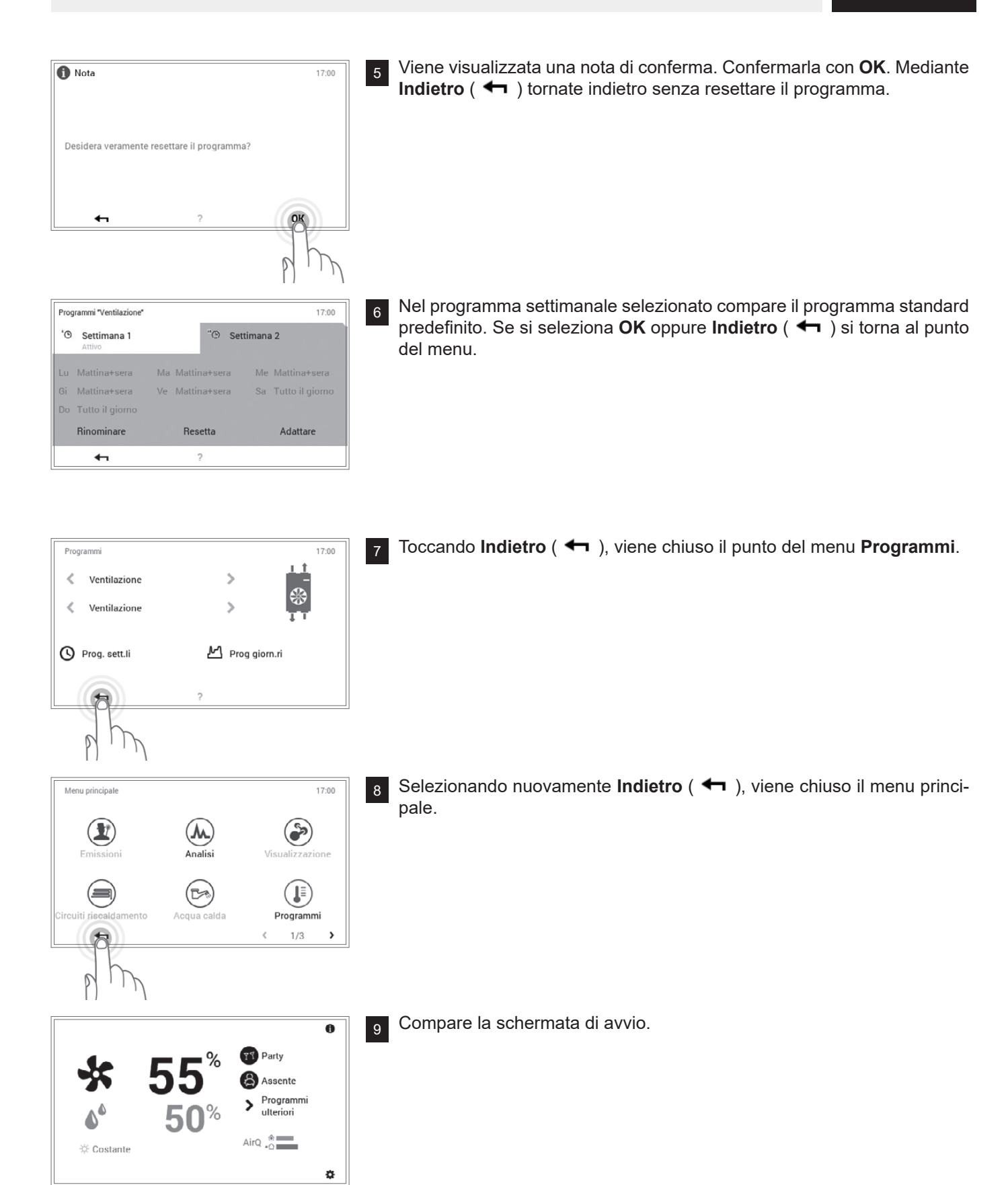

# 2.10 Programmi giornalieri/cicli di attivazione

I programmi giornalieri sono elementi sotto-ordinati al programma settimanale e comprendono i cosiddetti cicli di attivazione, con relative indicazioni della quantità di aria. Potete adattare i programmi giornalieri e i cicli di attivazione alle vostre esigenze personali. Così la portata di aria, per esempio, può essere ridotta in caso di assenza regolarmente ripetuta (per es. giorno lavorativo) oppure la quantità di aria può essere specificamente adattata in caso di presenza durante differenti intervalli di tempo.

- Ů
- I programmi giornalieri preimpostati con cicli di attivazione definiti possono essere adattati e rinominati.
- I cicli di attivazione di un programma giornaliero sono attivi solo quando come programma base è selezionato il corrispondente programma settimanale.
- Per ciascun programma giornaliero sono possibili al massimo sei cicli di attivazione.

Nell'impostazione di fabbrica sono predefiniti il nome e i cicli di attivazione dei programmi giornalieri. Due di questi programmi giornalieri standard (Tutto il giorno e Mattina e sera) sono già assegnati a entrambi i programmi settimanali **Settimana 1** e **Settimana 2**. Se desiderate adattare questi due programmi giornalieri alle vostre esigenze individuali, dovete tenere conto del fatto che, a loro volta, vengono modificati anche entrambi i programmi settimanali (2.5 a pagina 8). Le impostazioni standard sotto elencate possono essere modificate liberamente (2.10.4 a pagina 32), rinominate in qualsiasi momento (2.10.5 a pagina 34) ed è possibile ripristinarne le impostazioni base (2.10.6 a pagina 36).

#### 2.10.1 Impostazioni standard dei programmi giornalieri/cicli di attivazione

Impostazioni standard programmi giornalieri:

| Programmi giornalieri | Ciclo di at | tivazione/tem | peratura |
|-----------------------|-------------|---------------|----------|
| Tutto il giorno       | dalle       | alle          | %        |
|                       | 00:00       | 24:00         | 50       |
| Giorno più lungo      | dalle       | alle          | %        |
|                       | 00:00       | 24:00         | 50       |
| Mattina e sera        | dalle       | alle          | %        |
|                       | 00:00       | 08:00         | 50       |
|                       | 08:00       | 16:00         | 15       |
|                       | 16:00       | 00:00         | 50       |
|                       |             |               |          |
| Solo sera             | dalle       | alle          | %        |
|                       | 00:00       | 08:00         | 50       |
|                       | 08:00       | 16:00         | 15       |
|                       | 16:00       | 00:00         | 50       |

| Programmi giornalieri | Ciclo di at | Ciclo di attivazione/temperatura |    | Esempio di applicazione                                                                                                    |
|-----------------------|-------------|----------------------------------|----|----------------------------------------------------------------------------------------------------|
| NUOVO                 | dalle       | alle                             | %  | Creo il mio programma giornaliero per-                                                                                          |
|                       | 00:00       | 24:00                            | 50 | sonale e adatto i cicli di attivazione alle<br>mie esigenze. Come modello valgono i<br>cicli di attivazione del programma gior- |

# 2.10.2 Annotazioni sui programmi giornalieri personalizzati

Per una chiara raffigurazione dei programmi giornalieri da voi creati, trovate qui di seguito sei tabelle in cui potete annotare i cicli di attivazione e le temperature salvati. Tenete conto del fatto che nelle tabelle possono essere annotati solo sei programmi giornalieri. Per impianti con parecchi circuiti di riscaldamento fare una *fotocopia* delle tabelle vuote.

naliero «Tutto il giorno».

| Programma giornaliero per abitazione: |       |      |    |
|---------------------------------------|-------|------|----|
| Nome programma giornaliero            | dalle | alle | °C |
|                                       |       |      |    |
|                                       |       |      |    |
|                                       |       |      |    |
|                                       |       |      |    |
|                                       |       |      |    |
|                                       |       |      |    |
|                                       | I     |      |    |

| Programma giornaliero per abitazione: |       |      |    |
|---------------------------------------|-------|------|----|
| Nome programma giornaliero            | dalle | alle | °C |
|                                       |       |      |    |
|                                       |       |      |    |
|                                       |       |      |    |
|                                       |       |      |    |
|                                       |       |      |    |
|                                       |       |      |    |
|                                       |       |      |    |

| Programma giornaliero per abitazione: |       |      |    |
|---------------------------------------|-------|------|----|
| Nome programma giornaliero            | dalle | alle | °C |
|                                       |       |      |    |
|                                       |       |      |    |
|                                       |       |      |    |
|                                       |       |      |    |
|                                       |       |      |    |
|                                       |       |      |    |

| Programma giornaliero per abitazione: |                 |                  |  |  |
|---------------------------------------|-----------------|------------------|--|--|
| dalle                                 | alle            | °C               |  |  |
|                                       |                 |                  |  |  |
|                                       |                 |                  |  |  |
|                                       |                 |                  |  |  |
|                                       |                 |                  |  |  |
|                                       |                 |                  |  |  |
|                                       |                 |                  |  |  |
|                                       |                 |                  |  |  |
|                                       | tione:<br>dalle | ione: dalle alle |  |  |

| Programma giornaliero per abitazione: |       |      |    |
|---------------------------------------|-------|------|----|
| Nome programma giornaliero            | dalle | alle | °C |
|                                       |       |      |    |
|                                       |       |      |    |
|                                       |       |      |    |
|                                       |       |      |    |
|                                       |       |      |    |
|                                       |       |      |    |

| Programma giornaliero per abitazione: |       |      |    |
|---------------------------------------|-------|------|----|
| Nome programma giornaliero            | dalle | alle | °C |
|                                       |       |      |    |
|                                       |       |      |    |
|                                       |       |      |    |
|                                       |       |      |    |
|                                       |       |      |    |
|                                       |       |      |    |

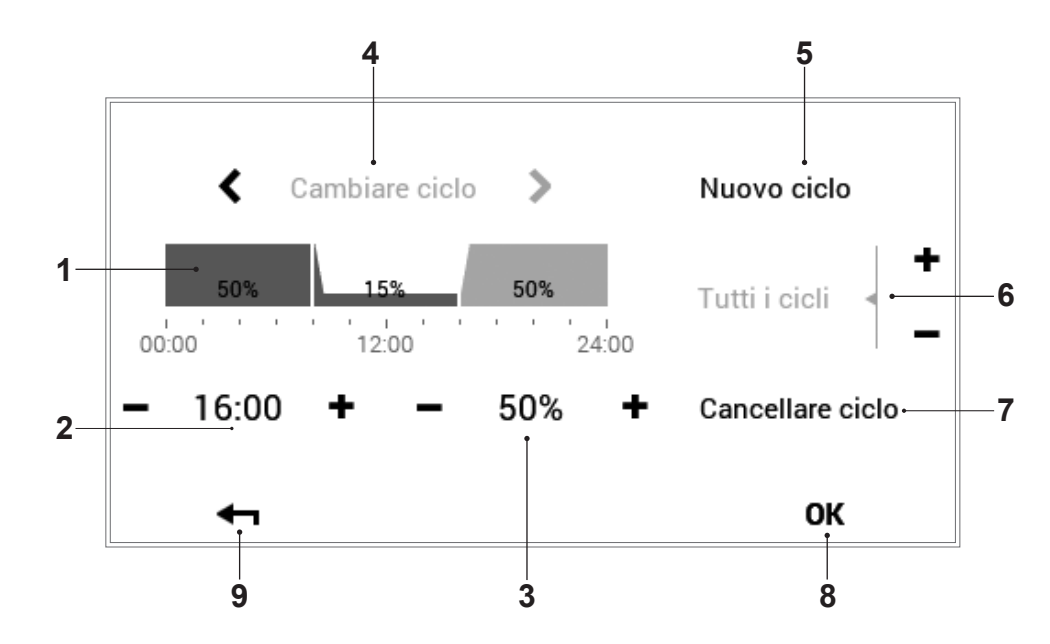

# 2.10.3 Elementi di comando programma giornaliero/cicli di attivazione

| Pos. | Descrizione                                   | Funzionamento                                                                                                    |
|------|-----------------------------------------------|----------------------------------------------------------------------------------------------------|
| 1    | Programma giornaliero/cicli di<br>attivazione | Per l'adattamento del programma giornaliero selezionato con cicli di atti-<br>vazione e corrispondenti indicazioni relative alla quantità di aria. L'inter-<br>vallo temporale evidenziato in giallo indica il ciclo attivo per la modifica.<br>Le frecce orizzontali ( ) servono per la selezione del periodo di tempo<br>desiderato. In alternativa la selezione può avvenire direttamente toccan-<br>do il ciclo di attivazione da modificare. |
| 2    | Tempo di avvio – ciclo attivo                 | Mostra il tempo di avvio del ciclo selezionato. Le modifiche del tempo di<br>avvio possono essere effettuate mediante Più (+) e Meno (−).                                                                                                    |
| 3    | Quantità di aria – ciclo attivo               | Raffigura la quantità di aria stabilita nel ciclo. La quantità di aria nel ciclo attivo può essere modificata mediante Più (+) e Meno (−).                                                                                                    |
| 4    | Cambiare ciclo                                | Cambio del ciclo da modificare verso sinistra o verso destra. In alternati-<br>va la selezione può avvenire direttamente toccando il ciclo di attivazione<br>da modificare.                                                                                                    |
| 5    | Nuovo ciclo                                   | Creazione di un nuovo ciclo temporale. Il nuovo ciclo viene aggiunto alla fine del programma giornaliero.                                                                                                    |
| 6    | Tutti i cicli                                 | Aumento o riduzione della quantità di aria di tutti i cicli mediante Più (✦)<br>e Meno (━) nell'intero programma giornaliero.                                                                                                    |
| 7    | Cancellare ciclo                              | Eliminazione del ciclo selezionato.                                                                                                    |
| 8    | ок                                            | Salvataggio ( <b>OK</b> ) delle modifiche nel programma giornaliero selezionato e ritorno alla schermata precedente.                                                                                                    |
| 9    | Indietro                                      | Ritorno (←) alla schermata precedente.                                                                                                    |

- IMPOSTAZIONIDELLAVENTILAZIONE(INDIPENDENTEMENTEDALRISCALDAMENTO) 2.10.4 Modificare le quantità di aria e i cicli di attivazione nel programma giornaliero Selezionare il pulsante Menu principale (\*) toccandolo. A 71 Party Assente Programmi ulteriori Δ AirQ 👌 🔆 Costante 6 Selezionare il punto del menu Programmi toccandolo. Menu principale 17:00 Analisi ٩  $(\mathbf{1})$ • Compare la panoramica per la selezione del circuito di ventilazione e del 3 17:00 Programm programma. Selezionare il circuito di ventilazione desiderato e successi-> < Ventilazione vamente Programmi giornalieri. \* 5 Ventilazione Prog. sett.li + Selezionare il programma giornaliero desiderato (esempio: Giorno più Programmi "Ventilazione" 17:00 4 Tutto il giorno Giorno piu lungo Mattina+sera ۲ > selezionato. Resetta Rinominar Ů caso in cui siano già stati modificati. 4
- Adattare programma "Giorno piu lungo > < Nuovo ciclo ÷ 00:00 12:00 24:00 23:00 30% Cancellare ciclo ОК
- lungo) mediante le frecce orizzontali ( (). Toccando il pulsante Adattare, è possibile effettuare le impostazioni nel programma giornaliero

I nomi dei programmi giornalieri possono essere diversi, nel

Viene aperta la panoramica del programma giornaliero selezionato. Me-5 diante Più (+) e Meno (-) possono essere effettuati diversi adattamenti del programma giornaliero/ciclo di attivazione selezionato. Con OK gli adattamenti vengono accettati.

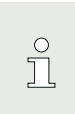

Una descrizione dettagliata della panoramica del programma giornaliero è disponibile nel paragrafo 2.10.3 a pagina 31.

# IMPOSTAZIONIDELLAVENTILAZIONE(INDIPENDENTEMENTEDALRISCALDAMENTO)

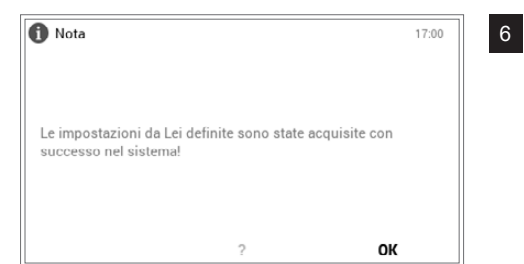

Viene visualizzata una nota di modifica. Confermarla con OK.

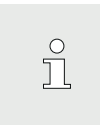

9

La modifica è ora attiva sia nel programma settimanale 1 che nel programma settimanale 2 (in tutti i giorni a cui il programma giornaliero modificato è stato assegnato).

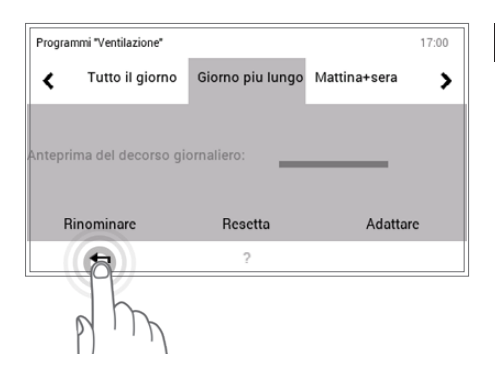

Gli adattamenti vengono visualizzati nel programma giornaliero selezionato. Se si seleziona **Indietro** ( **47** ) si torna al punto del menu.

Programmi 17:00
Ventilazione
Ventilazione
Prog. sett.li
Prog giorn.ri

8 Toccando Indietro ( 🖛 ), viene chiuso il punto del menu Programmi.

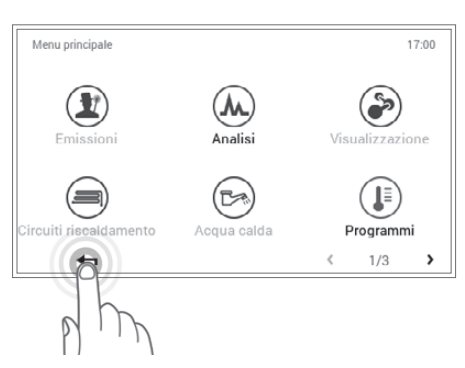

Selezionando nuovamente **Indietro** ( **4**), viene chiuso il menu principale.

#### 2.10.5 Rinominare il programma giornaliero

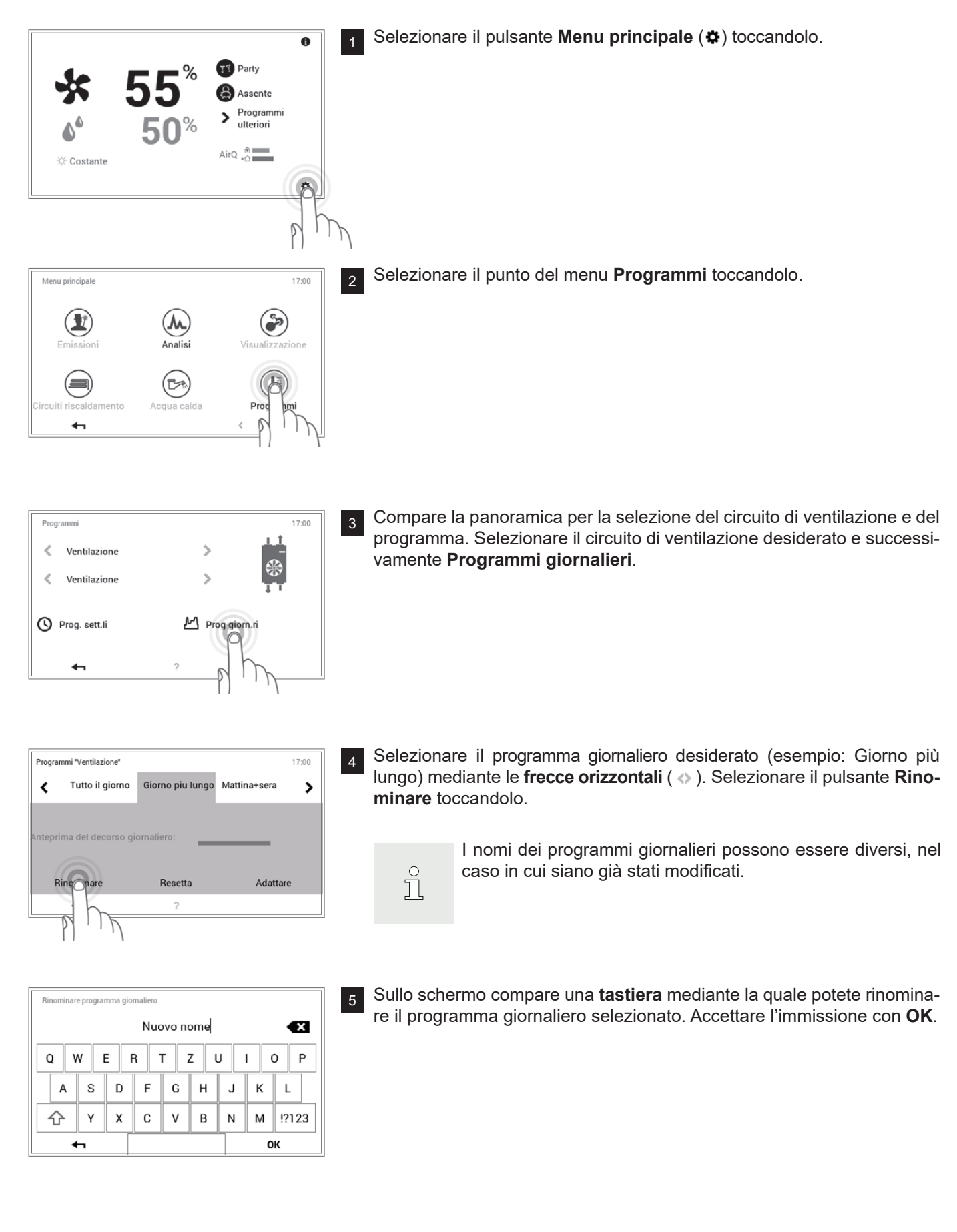

# IMPOSTAZIONIDELLAVENTILAZIONE(INDIPENDENTEMENTEDALRISCALDAMENTO)

Hoval

| Programmi "Ventilazione" |              | 17:00        |
|--------------------------|--------------|--------------|
| Tutto il giorn           | o Nuovo Nome | Mattina+sera |
| inteprima del decorso    | giornaliero: |              |
| Rinominare               | Resetta      | Adattare     |
| 47                       | ?            |              |

<sup>6</sup> Nel programma giornaliero selezionato compare il nuovo nome. Se si seleziona **Indietro** ( **4** ) si torna al punto del menu.

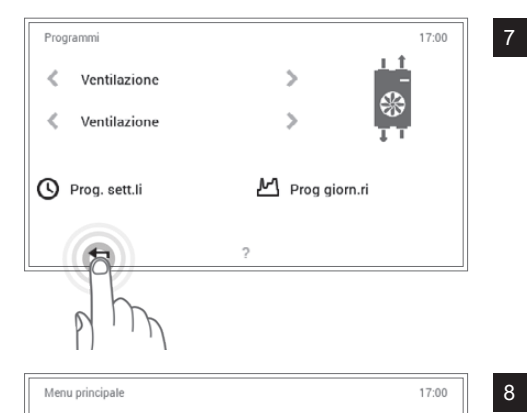

Analisi

Acqua calda

ð

Programmi

Toccando Indietro ( 🖛 ), viene chiuso il punto del menu Programmi.

Selezionando nuovamente **Indietro** ( **+** ), viene chiuso il menu principale.

#### 2.10.6 Resettare il programma giornaliero

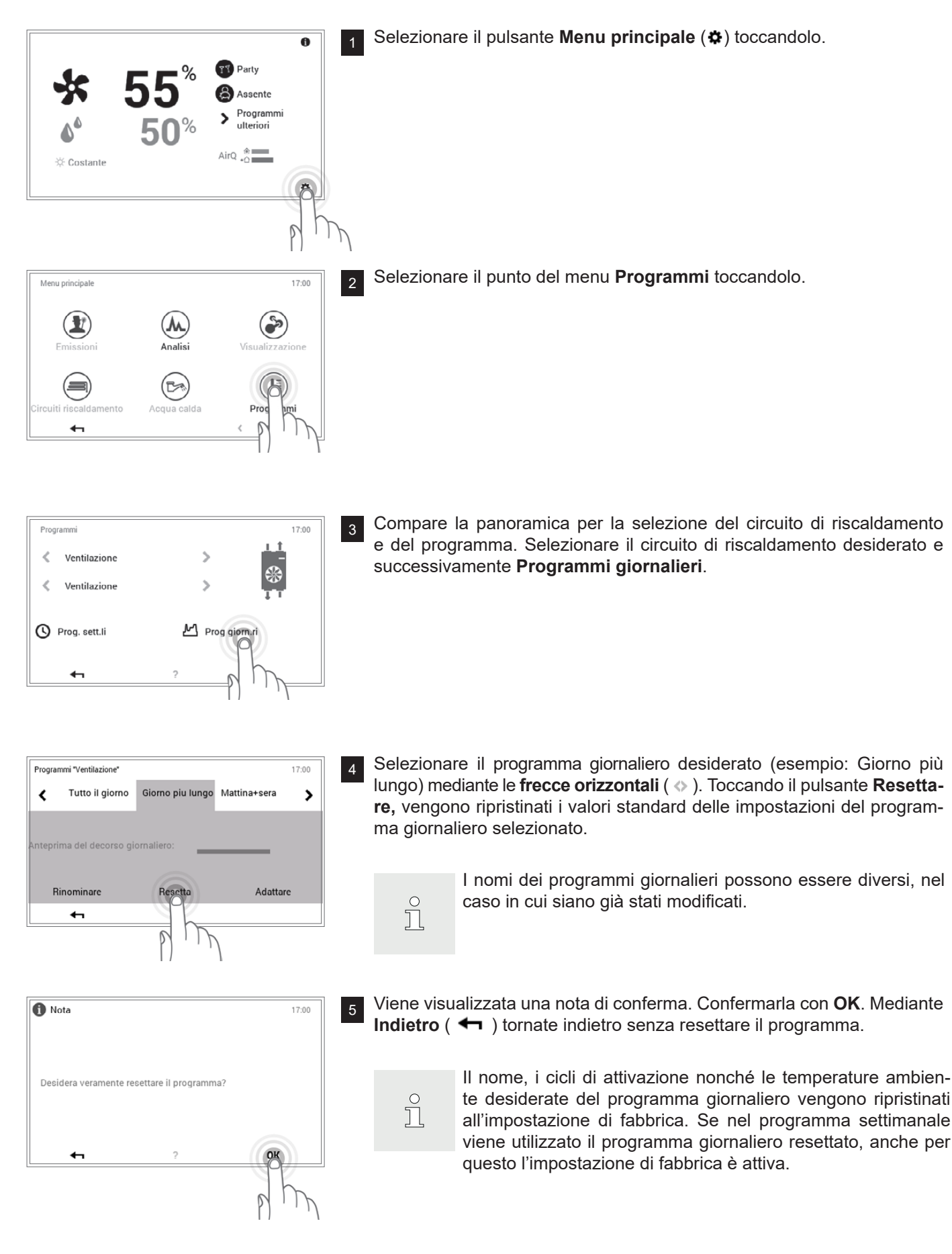

# IMPOSTAZIONIDELLAVENTILAZIONE(INDIPENDENTEMENTEDALRISCALDAMENTO)

7

Hoval

| Programmi "Ventilazione" |                  |              | 17:00 |
|--------------------------|------------------|--------------|-------|
| Tutto il giorne          | Giorno piu lungo | Mattina+sera | >     |
|                          |                  |              |       |
|                          |                  |              |       |
| nteprima dei decorso     | giornaliero:     |              |       |
| inteprima dei decorso    | giornaliero:     |              |       |
| Rinominare               | giornaliero:     | Adattar      | e     |

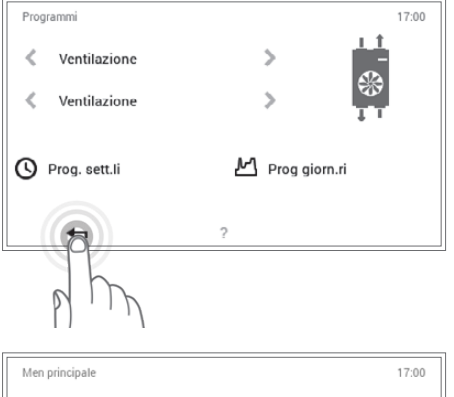

Toccando Indietro ( 🖛 ), viene chiuso il punto del menu Programmi.

|             | 17:00                  |
|-------------|------------------------|
| Apalisi     | Visualizzazione        |
|             |                        |
| (BA)        |                        |
| Acqua calda | Programmi              |
|             | < 1/3 >                |
|             |                        |
|             |                        |
|             | Analisi<br>Acqua calda |

# 2.11 Ulteriori elementi di comando

2.11.1 Menu principale, panoramica 1

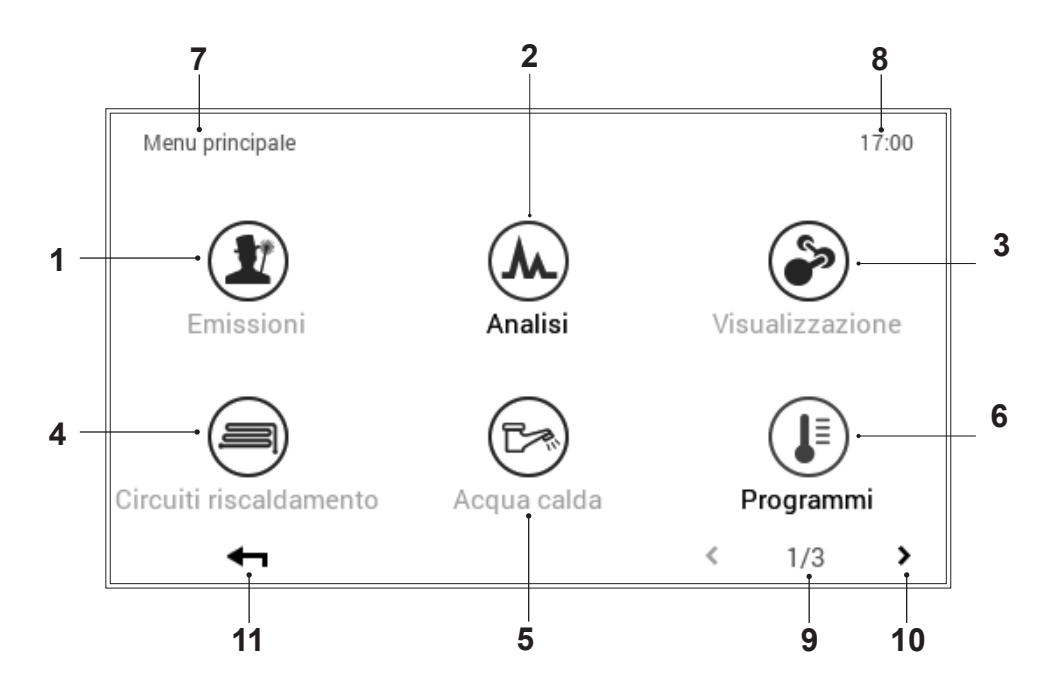

| Pos. | Descrizione                | Funzionamento                                                                                                    |  |
|------|----------------------------|----------------------------------------------------------------------------------------------------|--|
| 1    | Misura delle emissioni     | Non disponibile con la ventilazione.                                                                                                    |  |
| 2    | Analisi                    | Analisi di diversi circuiti (2.11.7 a pagina 44).                                                                                                    |  |
| 3    | Visualizzazione            | Non disponibile con la ventilazione.                                                                                                    |  |
| 4    | Circuiti di riscaldamento  | Non disponibile con la ventilazione.                                                                                                    |  |
| 5    | Acqua calda sanitaria      | Non disponibile con la ventilazione.                                                                                                    |  |
| 6    | Programmi                  | Punto del menu per l'adattamento di programmi settimanali e giornalieri nel circuito di ventilazione, di riscaldamento o dell'acqua calda seleziona-to (2.11.4 a pagina 41). |  |
| 7    | Posizione nel menu         | Denominazione del punto del menu attualmente selezionato.                                                                                                    |  |
| 8    | Ora                        | Mostra l'ora attuale.                                                                                                    |  |
| 9    | Pagina nel menu principale | Indicazione della pagina del menu principale attiva (1).                                                                                                    |  |
| 10   | Sfogliare                  | Freccia (>) per la navigazione dalla pagina del menu principale 1 alla pagina del menu principale 2.                                                                         |  |
| 11   | Indietro                   | Funge da pulsante (ᡵ) per fare ritorno alla schermata di avvio.                                                                                                    |  |

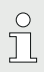

A seconda del tipo di modulo di comando, i singoli punti del menu sono attivi ovvero inat-

, tivi.

#### 2.11.2 Menu principale, panoramica 2

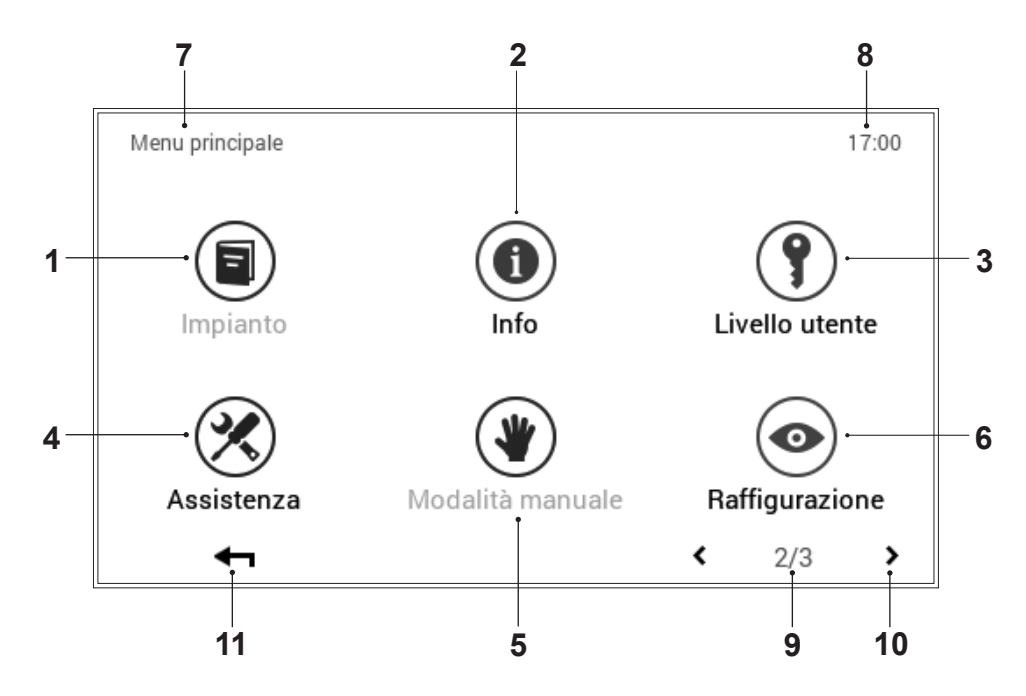

| Pos. | Descrizione                                   | Funzionamento                                                                                                    |  |
|------|-----------------------------------------------|----------------------------------------------------------------------------------------------------|--|
| 1    | Impianto                                      | Fornisce informazioni relative alla manutenzione, all'assistenza e alla pu-<br>lizia dell'impianto.                                                                                    |  |
| 2    | Info                                          | Visualizzazione delle diverse informazioni sull'impianto.                                                                                                    |  |
| 3    | Livello utente/livello di autoriz-<br>zazione | Per il tecnico specializzato: abilitazione del livello di autorizzazione me-<br>diante immissione della rispettiva password.                                                           |  |
| 4    | Assistenza                                    | Per il tecnico: punto del menu per gli adattamenti delle impostazioni dell'impianto.                                                                                                   |  |
| 5    | Modo manuale                                  | Non disponibile con la ventilazione.                                                                                                    |  |
| 6    | Raffigurazione                                | Modifica della lingua attuale, cambiamento dello schema cromatico, adattamento della schermata di avvio, nonché diverse altre impostazioni (2.11.8 a pagina 45), (2.11.9 a pagina 46). |  |
| 7    | Posizione nel menu                            | Denominazione del punto del menu attualmente selezionato.                                                                                                    |  |
| 8    | Ora                                           | Mostra l'ora attuale.                                                                                                    |  |
| 9    | Pagina nel menu principale                    | Indicazione della pagina del menu principale attiva (2).                                                                                                    |  |
| 10   | Sfogliare                                     | Freccia (                                                                                                    |  |
| 11   | Indietro                                      | Funge da pulsante (ഺ) per fare ritorno alla schermata di avvio.                                                                                                    |  |

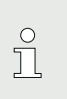

A seconda del tipo di modulo di comando, i singoli pupti del menu sono attivi ovvero inat

singoli punti del menu sono attivi ovvero inattivi.

#### 2.11.3 Menu principale, panoramica 3

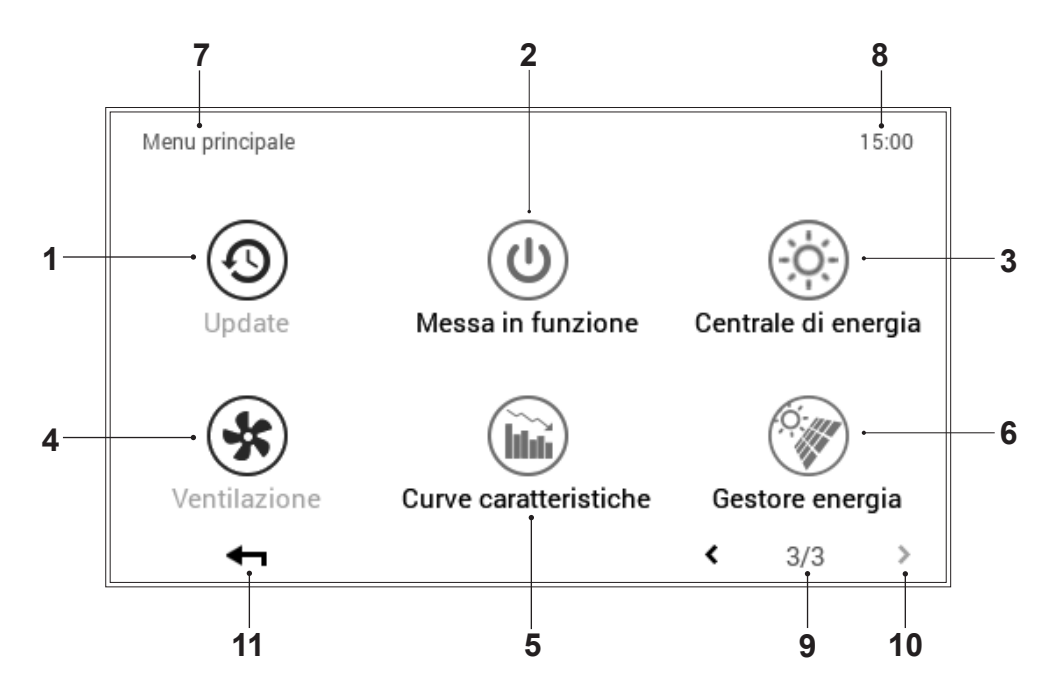

| Pos. | Descrizione                                                    | Funzionamento                                                                                                    |  |
|------|----------------------------------------------------------------|----------------------------------------------------------------------------------------------------|--|
| 1    | Update                                                         | Punto del menu solo per il tecnico.                                                                                                    |  |
| 2    | Messa in funzione                                              | Punto del menu solo per il tecnico.                                                                                                    |  |
| 3    | Centrale di energia                                            | Non disponibile con la ventilazione.                                                                                                    |  |
| 4    | Ventilazione                                                   | Raffigurazione e possibilità di modifica del circuito di ventilazione sele-<br>zionato. A seconda della struttura dell'impianto, è possibile effettuare la<br>selezione tra uno o parecchi circuiti di ventilazione . Informazioni sul pro-<br>gramma di funzionamento e quello giornaliero attivi (2.11.5 a pagina 42). |  |
| 5    | Curva caratteristica di riscal-<br>damento e di raffrescamento | Non disponibile con la ventilazione.                                                                                                    |  |
| 6    | Gestione energia                                               | La gestione energia visualizza la produzione di corrente elettrica, ed è attiva solo in combinazione con un impianto fotovoltaico.                                                                                                    |  |
| 7    | Posizione nel menu                                             | Denominazione del punto del menu attualmente selezionato.                                                                                                    |  |
| 8    | Ora                                                            | Mostra l'ora attuale.                                                                                                    |  |
| 9    | Pagina nel menu principale                                     | Indicazione della pagina del menu principale attiva (1).                                                                                                    |  |
| 10   | Sfogliare                                                      | Freccia ( <) per la navigazione dalla pagina del menu principale 3 alla pagina del menu principale 2.                                                                                                    |  |
| 11   | Indietro                                                       | Funge da pulsante (+) per fare ritorno alla schermata di avvio.                                                                                                    |  |

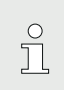

A seconda del tipo di modulo di comando, i singoli punti del menu sono attivi ovvero inat-

tivi.

2.11.4 Programmi (Menu principale/Programmi)

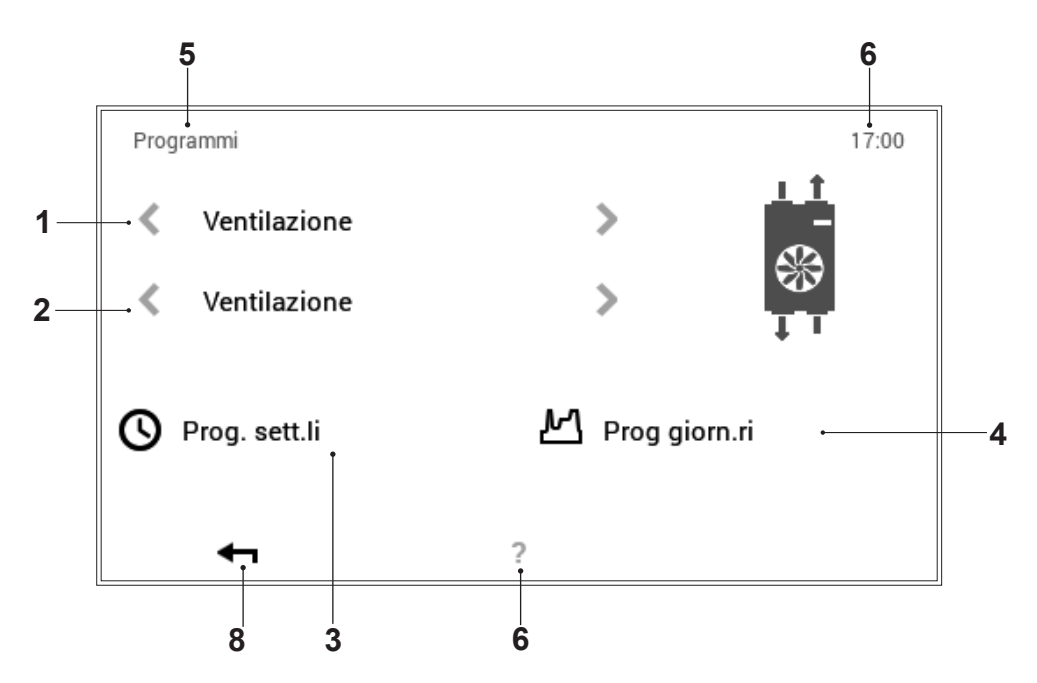

| Pos. | Descrizione              | Funzionamento                                                                                                    |  |
|------|--------------------------|----------------------------------------------------------------------------------------------------|--|
| 1    | Circuito di ventilazione | Panoramica Ventilazione.                                                                                                    |  |
| 2    | Selezione circuito       | <ul> <li>Nel circuito di ventilazione, di riscaldamento o dell'acqua calda selezio-<br/>nato possono trovarsi parecchi circuiti. Se il sistema comprende parecchi<br/>circuiti, ciò è riconoscibile in base alle frecce bianche orizzontali attive (</li> <li>). Se è presente un solo circuito di ventilazione, di riscaldamento o<br/>dell'acqua calda, le frecce vengono raffigurate offuscate.</li> </ul>          |  |
| 3    | Programmi settimanali    | I programmi settimanali nel circuito di ventilazione, di riscaldamento e<br>dell'acqua calda possono essere modificati. Nel programma settimanale<br>ai differenti giorni della settimana può essere assegnato un programma<br>giornaliero, rendendo, quindi, possibile la definizione di un decorso per-<br>sonalizzato della settimana (2.9 a pagina 20).                                                            |  |
| 4    | Programmi giornalieri    | I programmi giornalieri possono essere definiti mediante al massimo sei cicli di attivazione per ciascun giorno. I programmi giornalieri nel circu-<br>ito di ventilazione, di riscaldamento e dell'acqua calda possono essere modificati. Nel circuito di riscaldamento viene impostata la temperatura ambiente desiderata, in quello dell'acqua calda la temperatura dell'acqua calda desiderata (2.10 a pagina 29). |  |
| 5    | Posizione nel menu       | Denominazione del punto del menu attualmente selezionato.                                                                                                    |  |
| 6    | Ora                      | Mostra l'ora attuale.                                                                                                    |  |
| 7    | Aiuto                    | Attualmente nessuna funzione presente.                                                                                                    |  |
| 8    | Indietro                 | Funge da pulsante (+) per fare ritorno al menu principale.                                                                                                    |  |

# 2.11.5 Circuito di ventilazione

(Menu principale / Ventilazione)

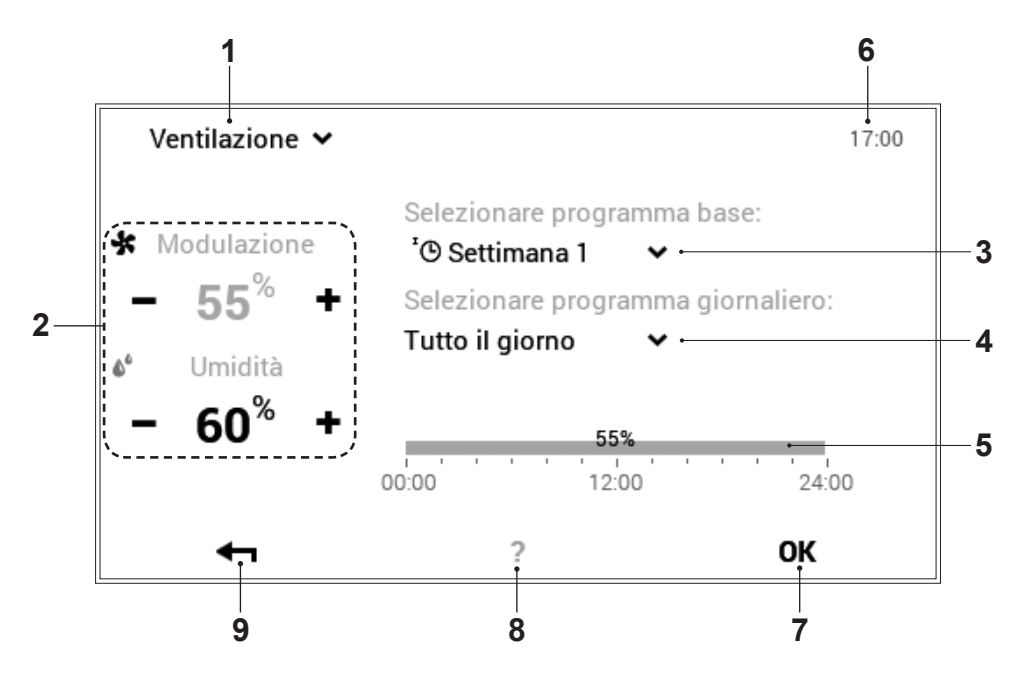

| Pos. | Descrizione                                                      | Funzionamento                                                                                                    |  |
|------|------------------------------------------------------------------|----------------------------------------------------------------------------------------------------|--|
| 1    | Circuito di ventilazione attivo                                  | Visualizzazione del circuito di ventilazione da modificare. Le impostazioni modificate vengono accettate esclusivamente nel circuito di ventilazione selezionato. Si può passare a un altro circuito di ventilazione (in caso ne sia presente più di uno) mediante la freccia verso il basso (V).                                                                |  |
| 2    | Quantità di aria desiderata e<br>max. umidità relativa dell'aria | Raffigura la quantità di aria/di umidità programmata nel ciclo di attivazio-<br>ne. La quantità di aria/di umidità nel ciclo di attivazione attivo può essere<br>modificata mediante Più (+) e Meno (-).                                                                                                    |  |
| 3    | Programma base                                                   | Selezione del programma base. Mediante la freccia verso il basso () può essere selezionato un nuovo programma a scopo di modifica.                                                                                                    |  |
| 4    | Programma giornaliero                                            | Si può passare a un altro programma giornaliero mediante la freccia verso il basso (v).                                                                                                    |  |
| 5    | Cicli di attivazione                                             | Raffigurazione grafica del programma giornaliero attualmente seleziona-<br>to con tutti i cicli di attivazione e le relative indicazioni relative alla quanti-<br>tà di aria. L'intervallo temporale evidenziato in giallo indica il ciclo attual-<br>mente attivo per il quale è possibile modificare la temperatura desiderata<br>mediante Più (+) e Meno (-). |  |
| 6    | Ora                                                              | Mostra l'ora attuale.                                                                                                    |  |
| 7    | ОК                                                               | Salvataggio ( <b>OK</b> ) delle modifiche nel circuito di ventilazione selezionato e ritorno alla schermata precedente.                                                                                                    |  |
| 8    | Aiuto                                                            | Attualmente nessuna funzione presente.                                                                                                    |  |
| 9    | Indietro                                                         | Funge da pulsante (+) per fare ritorno al menu principale.                                                                                                    |  |

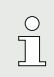

Al punto del menu «Circuito riscaldamento» non sono possibili impostazioni temporanee

#### 2.11.6 Info

(Menu principale / Info)

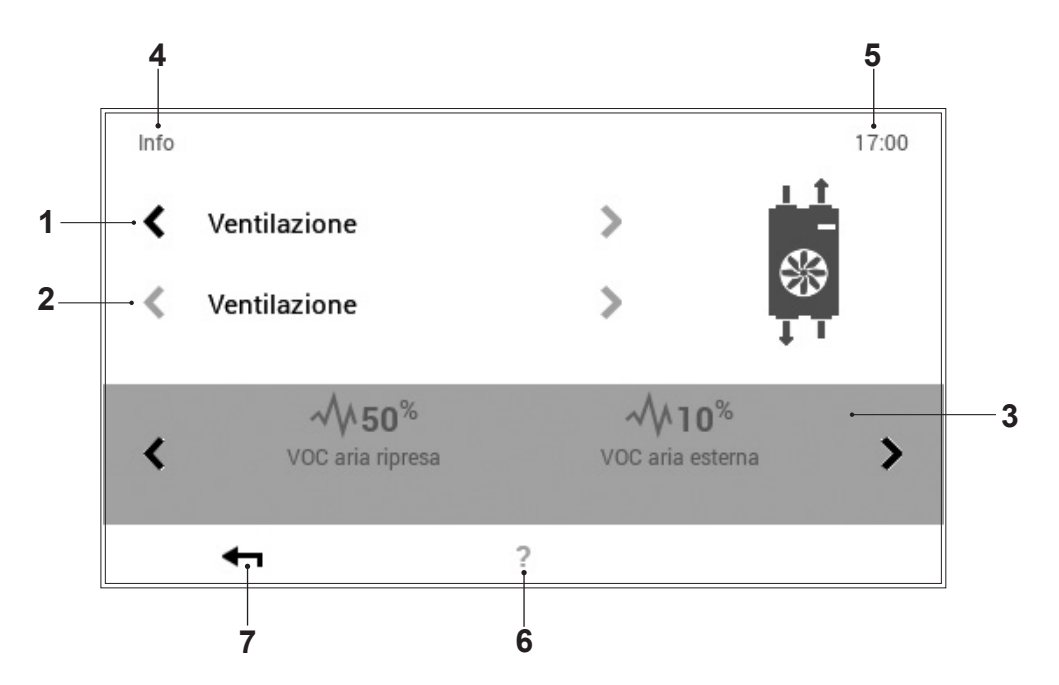

| Pos. | Descrizione           | Funzionamento                                                                                                    |  |
|------|-----------------------|----------------------------------------------------------------------------------------------------|--|
| 1    | Ventilazione          | Selezione del componente dell'impianto. Si può passare da un circuito all'altro mediante le frecce orizzontali (                                                                                                    |  |
| 2    | Selezione dettagliata | Selezione del generatore di calore, del circuito di riscaldamento o di quel-<br>lo dell'acqua calda desiderati. Se il sistema comprende parecchi circuiti,<br>ciò è riconoscibile in base alle frecce bianche orizzontali attive ( <>>). |  |
| 3    | Informazioni          | Informazioni relative alla parte dell'impianto selezionata. Per mezzo delle frecce orizzontali (  ) possono essere visualizzate sullo schermo ulterio-<br>ri informazioni relative alle prestazioni.                                     |  |
| 4    | Posizione nel menu    | Denominazione del punto del menu attualmente selezionato.                                                                                                    |  |
| 5    | Ora                   | Mostra l'ora attuale.                                                                                                    |  |
| 6    | Aiuto                 | Attualmente nessuna funzione presente.                                                                                                    |  |
| 7    | Indietro              | Funge da pulsante (ᡵ) per fare ritorno al menu principale.                                                                                                    |  |

#### 2.11.7 Analisi

(Menu principale / Analisi)

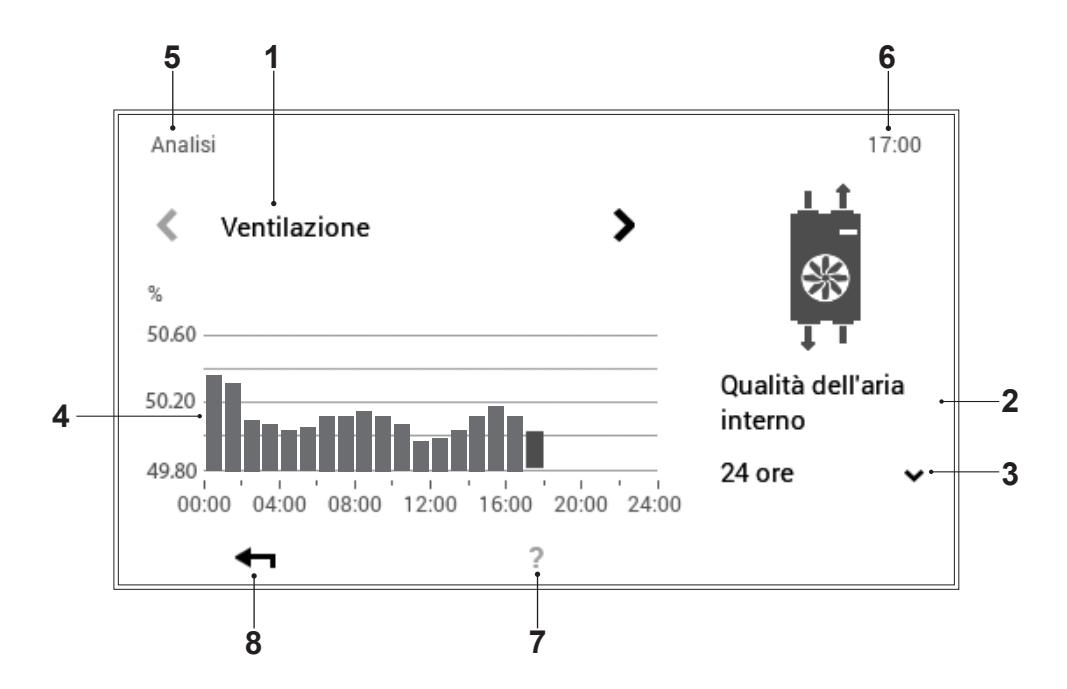

| Pos. | Descrizione              | Funzionamento                                                                                                    |  |
|------|--------------------------|----------------------------------------------------------------------------------------------------|--|
| 1    | Ventilazione             | Selezione del componente da analizzare. Si può passare da valore ana-<br>lizzato all'altro mediante le frecce orizzontali (                     |  |
| 2    | Grandezza di misurazione | Visualizzazione della grandezza di misurazione rilevata.                                                                                        |  |
| 3    | Selezione durata         | Mediante la freccia verso il basso (ヾ) può essere selezionato l'intervallo temporale desiderato. Infine salvare le modifiche con ( <b>0K</b> ). |  |
| 4    | Analisi / grafico        | Raffigurazione della grandezza di misurazione per la durata desiderata.                                                                         |  |
| 5    | Posizione nel menu       | Denominazione del punto del menu attualmente selezionato.                                                                                       |  |
| 6    | Ora                      | Mostra l'ora attuale.                                                                                                    |  |
| 7    | Aiuto                    | Attualmente nessuna funzione presente.                                                                                                    |  |
| 8    | Indietro                 | Funge da pulsante (+) per fare ritorno al menu principale.                                                                                      |  |

2.11.8 Raffigurazione 1 (Menu principale/Raffigurazione)

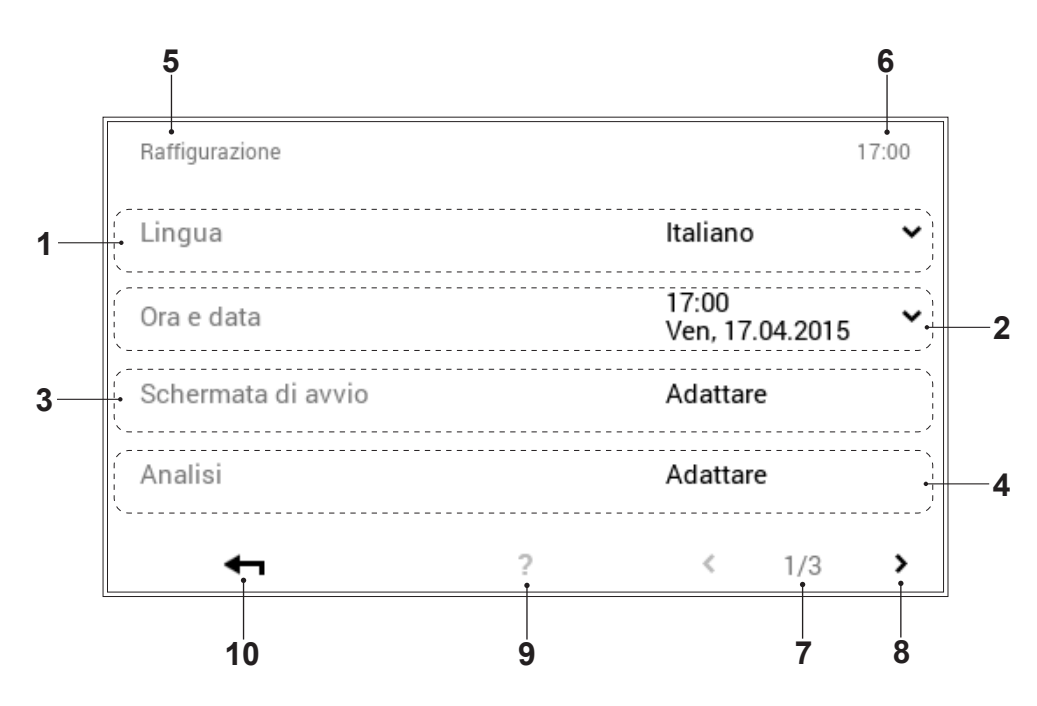

| Pos. | Descrizione                      | Funzionamento                                                                                                    |  |
|------|----------------------------------|----------------------------------------------------------------------------------------------------|--|
| 1    | Lingua                           | Selezione della lingua desiderata. Mediante la freccia verso il basso (*) può essere selezionata la lingua attiva.                                                                 |  |
| 2    | Ora e data                       | Adattamento dell'ora e della data attuali.                                                                                                    |  |
| 3    | Schermata di avvio               | Selezione degli elementi di visualizzazione sulla schermata di avvio. Se-<br>lezionando il pulsante «Adattare», possono essere effettuati adattamenti<br>della schermata di avvio. |  |
|      | Modificare la schermata di avvio | Per modificare la «schermata di avvio» desiderata, vedere 2.6.2.                                                                                                    |  |
| 4    | Analisi                          | Impostazione dei valori da registrare (analisi).                                                                                                    |  |
| 5    | Posizione nel menu               | Denominazione del punto del menu attualmente selezionato.                                                                                                    |  |
| 6    | Ora                              | Mostra l'ora attuale.                                                                                                    |  |
| 7    | Pagina nel menu                  | Visualizzazione della pagina del menu attiva (1). Pagina del menu 3 solo per il tecnico specializzato.                                                                             |  |
| 8    | Sfogliare                        | Freccia () ) per la navigazione dalla pagina del menu 1 alla pagina 2.                                                                                                    |  |
| 9    | Aiuto                            | Attualmente nessuna funzione presente.                                                                                                    |  |
| 10   | Indietro                         | Funge da pulsante (ᡵ) per fare ritorno al menu principale.                                                                                                    |  |

2.11.9 Raffigurazione 2 (Menu principale/Raffigurazione)

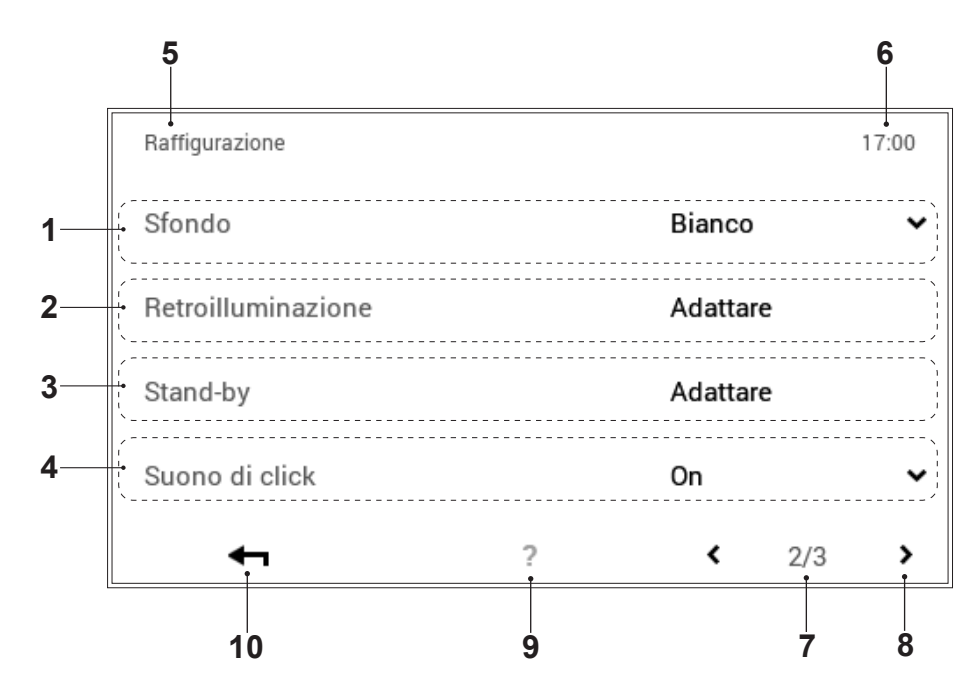

| Pos. | Denominazione      | Funzione                                                                                                    |  |
|------|--------------------|----------------------------------------------------------------------------------------------------|--|
| 1    | Sfondo             | Adattamento dello schema cromatico del comando. Mediante la freccia $(\checkmark)$ è possibile scegliere tra sfondo nero e sfondo bianco.                                                                                                    |  |
| 2    | Retroilluminazione | Adattamento dell'attuale modo di visualizzazione, del tempo fino<br>all'oscuramento dello schermo nonché indicazione in percentuale della<br>luminosità massima e minima dello schermo.                                                                                                    |  |
| 3    | Stand-by           | Durata fino a stand-by<br>Schermo con modo stand-by attivo. A seconda della selezione, lo<br>schermo nel modo stand-by passa alla «Schermata di avvio», al punto del<br>menù principale «Visualizzazione» o nel «Modo sleep» (schermo nero).<br>Selezionando «Nessuno stand-by», il modo stand-by viene disattivato.<br><u>Comportamento in stand-by</u><br>Immissione del numero di minuti desiderato prima che si attivi il modo<br>stand-by del comando. Il numero dei minuti può esser modificato<br>mediante Più (+) e Meno (-). Per la disattivazione del modo stand-by<br>al punto del menù «Comportamento in stand-by» (pos. 4) deve essere<br>selezionato «Nessuno stand-by».<br><u>Modo sleep di notte</u><br>Al buio il touchscreen passa automaticamente al modo sleep, cioè lo<br>schermo si spegne e si riaccende in presenza di luce.<br><u>Blocco comando dello schermo:</u><br>Per l'attivazione/la disattivazione del blocco comando deve essere<br>immessa una sequenza numerata (selezionabile liberamente - conservare<br>con cura). Ad immissione avvenuta, deve essere attivato il messaggio<br>«Confermare blocco comando» toccandolo. |  |
| 4    | Suono di click     | Può essere attivato o disattivato.                                                                                                    |  |
| 5    | Posizione nel menù | Denominazione del punto del menù attualmente selezionato.                                                                                                    |  |
| 6    | Ora                | Visualizza l'ora attuale.                                                                                                    |  |
| 7    | Pagina nel menù    | Visualizzazione della pagina del menù attiva (2).                                                                                                    |  |
| 8    | Sfogliare          | Freccia ( <b>〈</b> ) per la navigazione dalla pagina del menù 2 alla pagina 1.                                                                                                    |  |
| 9    | Aiuto              | Attualmente nessuna funzione presente.                                                                                                    |  |
| 10   | Indietro           | Funge da pulsante (ഺ) per fare ritorno al menù principale.                                                                                                    |  |

# 2.11.10 Raffigurazione 3

(Menu principale/Raffigurazione)

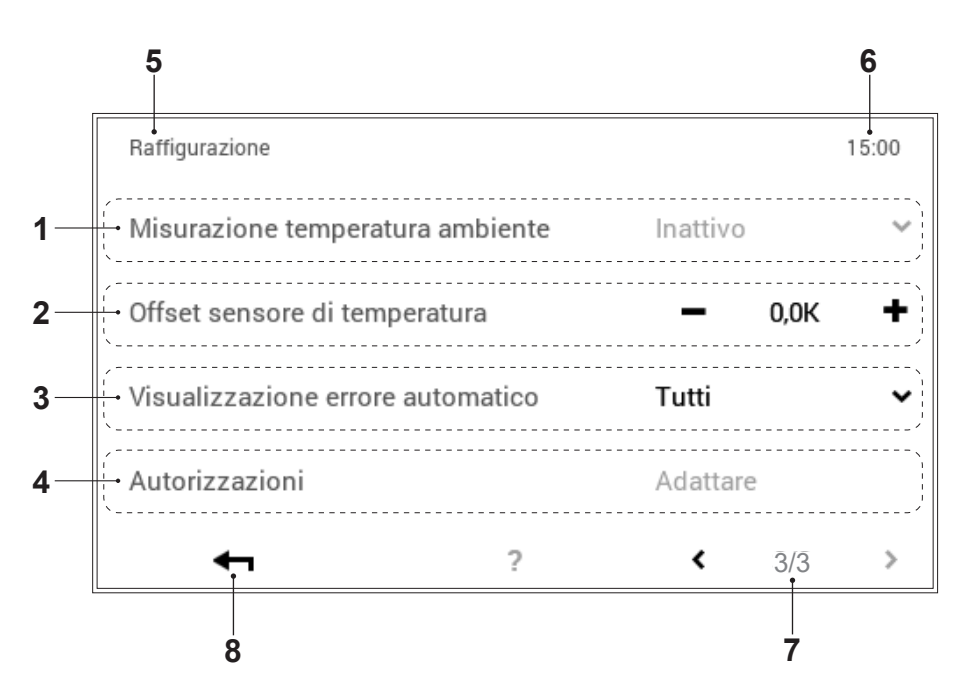

|      | -                                       |                                                            |
|------|-----------------------------------------|------------------------------------------------------------|
| Pos. | Descrizione                             | Funzionamento                                              |
| 1    | Misurazione temperatura ambiente        | Impostabile solo dal tecnico specializzato                 |
| 2    | Offset sensore di temperatura           | Impostabile solo dal tecnico specializzato                 |
| 3    | Visualizzazione errore unità automatica | Impostabile solo dal tecnico specializzato                 |
| 4    | Autorizzazioni                          | Impostabile solo dal tecnico specializzato                 |
| 5    | Ora                                     | Mostra l'ora attuale.                                      |
| 6    | Pagina nel menu                         | Visualizzazione della pagina del menu attiva (3).          |
| 7    | Indietro                                | Funge da pulsante (+) per fare ritorno al menu principale. |
| 8    | Tono di conferma con un clic            | Può essere attivato o disattivato.                         |

#### 2.12 Altre impostazioni

### 2.12.1 Impostazione/modifica della password WLAN

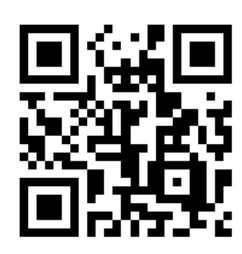

In caso di cambio di provider (fornitore di servizi Internet), è necessario registrare di nuovo la password di modo che l>impianto possa nuovamente connettersi a Internet. La registrazione WLAN può avvenire su qualsiasi modulo di comando.

Al seguente link è possibile trovare online delle istruzioni in forma di video nelle quali viene spiegato come registrare la nuova password.

- Per pervenire al video, in alternativa è anche possibile scansionare il codice QR!

#### https://youtu.be/1dZJgPxedFU

#### 2.12.2 Impostare la lingua

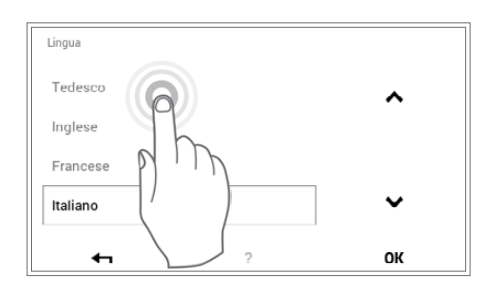

La lingua del comando può essere modificata attraverso **Schermata di avvio > Menu principale (\$) > Raffigurazione > Lingua** (1.7.12 a pagina 28, pos. 1).

#### 2.12.3 Personalizzare la schermata di avvio

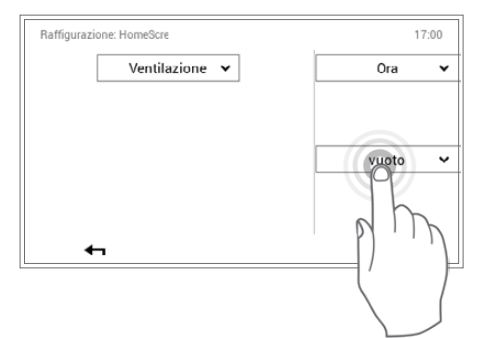

Gli elementi della schermata di avvio possono essere personalizzati attraverso Schermata di avvio > Menu principale (✿) > Raffigurazione > Schermata di avvio (a pagina 28, pos. 5).

#### 2.12.4 Rinominare il circuito di ventilazione

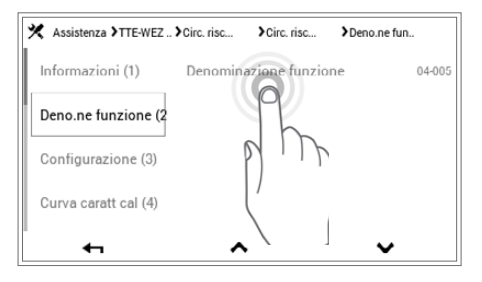

La denominazione del vostro circuito di ventilazione può essere effettuata attraverso Schermata di avvio > Menu principale > Assistenza > Selezionare modulo > Selezionare gruppo di funzioni (ventilazione) > Denominazione funzione ( ) > Selezionare denominazione funzione > Selezionare ventilazione > Immissioni tastiera. Tenere conto del fatto che il vostro impianto può comprendere uno o più circuiti.

# 3. Messaggi di errore

# 3.1 Visualizzare i messaggi di errore

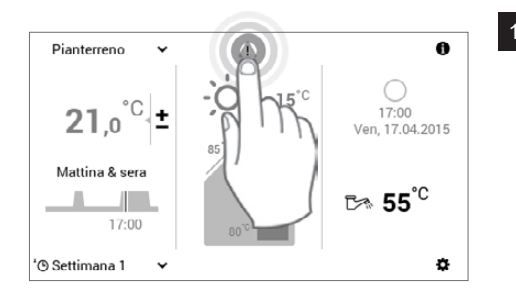

Selezionare mediante tocco il **simbolo di messaggio di errore** visualizzato.

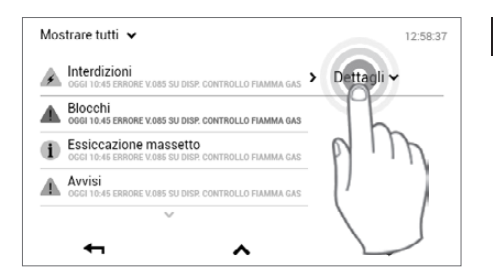

Il generatore di calore segnala una manutenzione in scadenza che dovrebbe essere eseguita prossimamente. Il generatore di calore può

ancora continuare a funzionare ma non può più essere garantito un suo funzionamento affidabile!

?

385 SU DISP. CONTROLLO FIAMMA GAS > Dettagli ~

Assistenza/manutenzione scadute

Descrizione: Assistenza/manutenzione scadute

Blocchi OGGI 10:45 ERRORE V.085 SU DISP. CONTROLLO FIAMMA GAS

V.085 SU DISP. CONTROLLO FIAM

~

Sorgente: **"Gen di calore - modulo regolatore**" (DAP\_00-xx) La scade<u>nza di</u> assistenza/manutenzione è già stata oltrepassata da

ntattare il servizio assistenza clienti!

(DAP\_00-xx)

P

Mostrare tutti 🗸

Interdizioni

Essiccazione massetto
 GGGI 10:45 ERRORE V.085 SU DISP.
 Avvisi
 Avvisi

Conta

2

12:58:37

12:58:37

~

servizio assistenza clienti

ĵ

Selezionare Dettagli (v), toccando il simbolo dedicato.

Attraverso il pulsante **Mostrare tutti** ( $\checkmark$ ) a sinistra in alto nella schermata è possibile selezionare i messaggi di errore fin qui esistenti secondo categorie (informazione, avviso, ecc.).

Compare un messaggio di errore dettagliato. Il messaggio comprende informazioni dettagliate relative all'errore. Con **Indietro** ( **+** ) viene chiusa la visualizzazione del messaggio di errore.

Selezionando nuovamente **Indietro** ( **4**), è possibile chiudere la **panoramica dei messaggi di errore**.

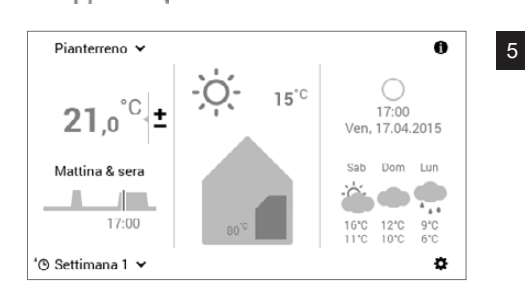

Dopo avere eliminato l'errore, il simbolo del messaggio di errore non viene più visualizzato nella schermata di avvio.

Ů

In caso i messaggi di errore non possano essere eliminati con l'ausilio delle informazioni visualizzate sul modulo di comando, contattate il servizio assistenza clienti Hoval.

# 3.2 Messaggi di guasto nell'HomeVent®

| Guasto/<br>messaggio di guasto sul display          | Verifica                                                         | Misura                                                                                                    |
|-----------------------------------------------------|------------------------------------------------------------------|----------------------------------------------------------------------------------------------------|
| Nessuna visualizzazione sul display                 | <ul> <li>L'apparecchio di ventilazio-<br/>ne funziona</li> </ul> | - Controllare i connettori RJ 45 sull'apparec-<br>chio e sul modulo di comando                                                                                                    |
|                                                     | - L'apparecchio di ventilazio-<br>ne non funziona                | - Controllare l'alimentazione di corrente                                                                                                    |
|                                                     |                                                                  | - Controllare il fusibile per correnti deboli<br>nell'alloggiamento dei connettori dell'appa-<br>recchio (Attenzione ! Alta tensione, vedere<br>le istruzioni per l'uso dell'apparecchio) |
|                                                     |                                                                  | <ul> <li>Nessun esito positivo:</li> <li>Contattare l'assistenza Hoval</li> </ul>                                                                                                    |
| Interruzione o cortocircuito<br>VOC/CO <sub>2</sub> |                                                                  | - Confermare il messaggio.<br>Separare l'apparecchio dall'alimentazione<br>elettrica e dopo 30 secondi ricollegarlo.                                                                      |
|                                                     |                                                                  | <ul> <li>Nessun esito positivo:</li> <li>Contattare l'assistenza Hoval</li> </ul>                                                                                                    |
| Interruzione o cortocircuito<br>sensore aria RIP    |                                                                  | - Contattare l'assistenza Hoval                                                                                                    |
| Scheda principale difettosa                         |                                                                  | - Contattare l'assistenza Hoval                                                                                                    |
| Timer sostituzione filtri scaduto                   | - Controllare i filtri                                           | <ul> <li>Sostituzione dei filtri (vedere le istruzioni per<br/>l'uso dell'apparecchio).</li> <li>Confermare il messaggio filtri</li> </ul>                                                |
| Pulire il pre-filtro                                | - Controllare il pre-filtro                                      | <ul> <li>Pulizia del pre-filtro (vedere le istruzioni per<br/>l'uso dell'apparecchio).</li> <li>Confermare il messaggio pre-filtro</li> </ul>                                             |
| Partecipante del bus non raggiungibile              | - Controllare i collegamenti<br>dei cavi                         | <ul> <li>Separare l'apparecchio dall'alimentazione<br/>elettrica e dopo 30 secondi ricollegarlo.</li> <li>Nessun esito positivo:<br/>Contattare l'assistenza Hoval</li> </ul>             |
| Tachimetro ventilatore 1<br>nessun segnale          |                                                                  | - Contattare l'assistenza Hoval                                                                                                    |
| Tachimetro ventilatore 2<br>nessun segnale          |                                                                  | - Contattare l'assistenza Hoval                                                                                                    |
| Tachimetro rotore 1<br>nessun segnale               |                                                                  | - Contattare l'assistenza Hoval                                                                                                    |
| Tachimetro rotore 2<br>nessun segnale               |                                                                  | - Contattare l'assistenza Hoval                                                                                                    |

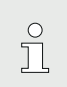

In caso di guasti di funzionamento effettuare le verifiche in base alla lista di controllo riportata sopra. Se non è possibile porre rimedio al guasto in prima persona, richiedere l'intervento del ventilatorista specializzato o del servizio assistenza clienti Hoval.

- Impostazioni ventilazione e riscaldamento (modulo di comando comune)
   Schermata di avvio Generatore di calo-
- 4.1 Schermata di avvio Generatore di calore e ventilazione meccanica controllata

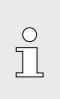

Impostazioni per la ventilazione, vedere il capitolo 2.

Impostazioni per il riscaldamento, vedere le istruzioni del generatore di calore.

La schermata di avvio del modulo di comando è suddivisa in tre elementi di visualizzazione verticali. Un elenco dettagliato delle diverse funzioni della schermata di avvio si trova nel capitolo 4.2 a pagina 52.

#### AVVERTENZA

La superficie del modulo di comando TopTronic<sup>®</sup> E non deve essere utilizzata con l'ausilio di oggetti appuntiti o taglienti – pericolo di graffiatura.

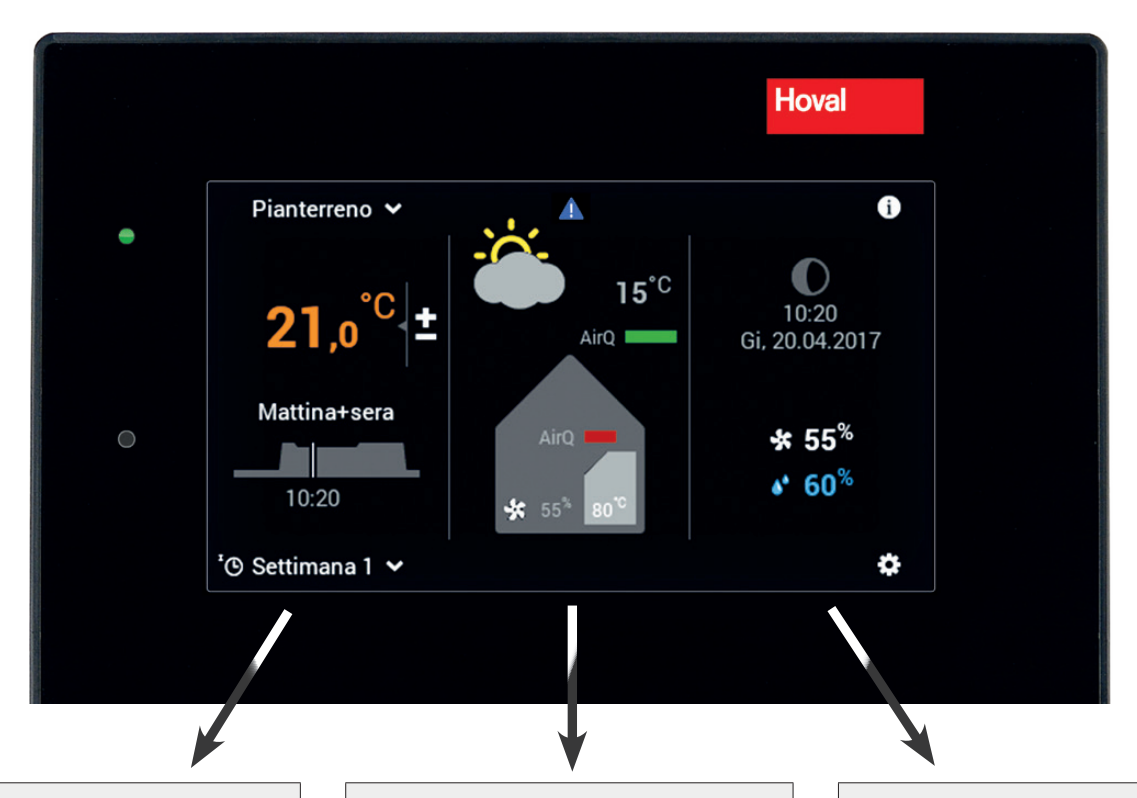

#### Impostazioni del generatore di calore

Nell'elemento di visualizzazione di sinistra della schermata di avvio trovate informazioni relative agli ambienti dell'abitazione. Qui possono essere effettuate impostazioni relative a circuito di riscaldamento, temperatura ambiente attuale, programma giornaliero e cicli di attivazione, nonché programma base (*istruzioni del generatore di calore*, capitolo 1.4 a pagina 7).

# Informazioni relative all'impianto

Nell'elemento di visualizzazione centrale della schermata di avvio trovate informazioni relative al generatore di calore e alla ventilazione. Quest'area informativa raffigura lo stato di errore, la temperatura esterna come pure informazioni relative al ciclo di riscaldamento. In aggiunta, può essere visualizzato il livello utente (di seguito denominato livello di autorizzazione).

#### Impostazioni relative alla ventilazione e informazioni generali

Nell'elemento di visualizzazione di destra della schermata di avvio trovate informazioni di relative alla ventilazione. Qui possono essere effettuate impostazioni relative a quantità di aria, umidità, programma giornaliero e cicli di attivazione, nonché programma base (capitolo 2 a pagina 4).

Inoltre possono essere visualizzate le informazioni generali come ad es. ora/data.

# 4.2 Elementi della schermata di avvio generatore di calore e ventilazione meccanica controllata

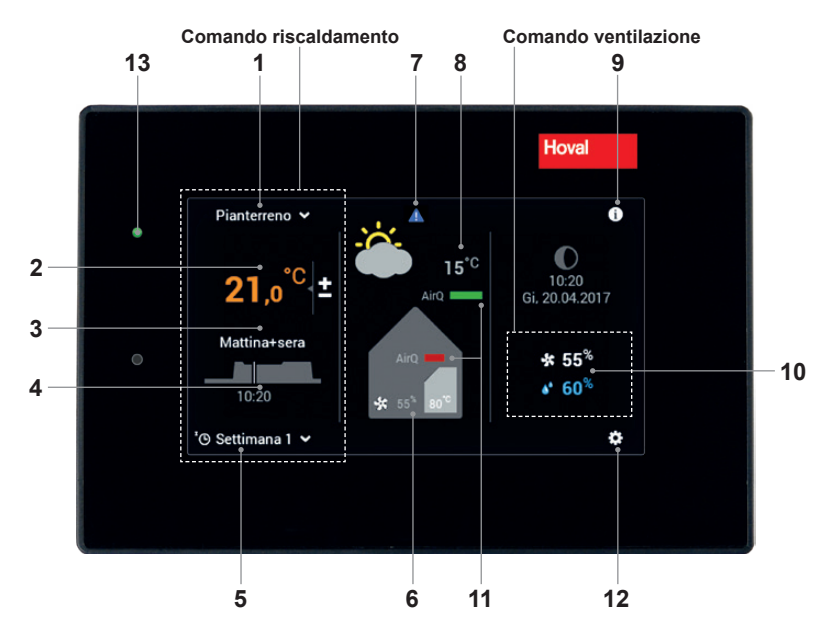

| Posizione/simbolo |                                        | Denominazione                                            | Funzionamento                                                                                                    |
|-------------------|----------------------------------------|----------------------------------------------------------|----------------------------------------------------------------------------------------------------|
| 1                 | Pianterreno 🗸                          | Circuito di riscaldamento                                | Selezione del circuito di riscaldamento in caso ne sia presente più di uno                                                                                                    |
| 2                 | <b>21</b> ,0 <sup>°C</sup> ±           | Temperatura ambiente<br>(attuale)                        | Impostazione della temperatura ambiente desiderata (pagina 2)                                                                                                    |
| 3                 | Mattina+sera                           | Programma giornaliero<br>attivo                          | Selezione del programma giornaliero ovvero della temperatura ambiente (pagina 2 e 3)                                                                                                    |
| 4                 | 09:15                                  | Ciclo di attivazione                                     | Visualizzazione dei periodi di riscaldamento attuali. Impostazio-<br>ne tramite il menu principale (pagina 3).                                                                                                    |
| 5                 | 'O Settimana 1                         | Programma base attivo<br>(riscaldamento)                 |                                                                                                    |
| 6                 | And                                    | Informazioni generatore<br>di calore/ventilazione        | Elemento di visualizzazione - nessun comando                                                                                                    |
| 7                 | <b>▲</b>                               | Visualizzazione messag-<br>gi di guasto                  | Selezione e visualizzazione di messaggi di guasto. Visibile solo in caso di guasto.                                                                                                    |
| 8                 | <u>نه</u> ۱۶ <sup>۰۵</sup>             | Temperatura esterna<br>(solo con sensore esterno)        | Elemento di visualizzazione - nessun comando                                                                                                    |
| 9                 | 0                                      | Area informazioni                                        |                                                                                                    |
| 10                | * 55 <sup>%</sup><br>* 60 <sup>%</sup> | Quantità di aria desiderata<br>Umidità massima dell'aria | Può essere sovracomandata                                                                                                    |
| 11                | AirQ<br>AirQ                           | Qualità dell'aria (opzio-<br>nale)                       | Se è/sono installato/i un sensore/dei sensori della qualità dell'a-<br>ria, viene visualizzata la qualità dell'aria all'interno oppure all'in-<br>terno e all'esterno. La qualità dell'aria può influire sulla quantità<br>di aria. |
| 12                | 0                                      | Menu principale                                          | Panoramica del menu e utilizzo di tutte le funzioni (pagina 4)                                                                                                    |
| 13                |                                        | LED-stato di funziona-<br>mento                          | Verde: funzionamento<br>In caso il LED sia illuminato in arancione o rosso, vedere posi-<br>zione 7.                                                                                                    |

° ] Il tipo di raffigurazione della schermata di avvio costituisce una visualizzazione standard. Gli elementi di comando possono essere adattati dall'utente. In caso di raffigurazione discrepante, verificate le impostazioni della schermata di avvio a pagina 10.

# 4.3 Impostazioni/Funzioni con la modalità di comando comune ∞

La modalità di comando comune serve per semplificare il comando dei programmi di base in caso di un circuito di riscaldamento e un circuito di ventilazione. Se ad es. il programma base «*Vacanza fino»* è stato impostato in uno dei due circuiti, viene trasferito anche a ciascun altro circuito.

| <b>Programma base</b><br>Esempio     | Funzioni nel progr<br>Circuito di riscaldamento                                                                                                    | amma standard<br>Circuito di ventilazione                                                                                                    |
|--------------------------------------|----------------------------------------------------------------------------------------------------|----------------------------------------------------------------------------------------------------|
|                                      | Nella selezione di un circuito di riscalda-<br>mento, il programma base viene acquisi-<br>to anche nel circuito di ventilazione.                                                                                                    | Nella selezione di un circuito di ventila-<br>zione, il programma base viene acquisi-<br>to anche nel circuito di riscaldamento.                                                                                                   |
| Vacanza fino     Protezione antigelo | <ul> <li>Partite per esempio per una settimana, la data di rientro vi è nota.</li> <li>Impianto di riscaldamento OFF, ventilazione stand-by</li> <li>Nessuna produzione di acqua calda</li> <li>Protezione antigelo attivata (ventilazione e riscaldamento)</li> </ul> |                                                                                                    |
|                                      | OData inizio vacanze = riscaldameOData fine vacanze = riscaldamen(per essere sicuri che la casa siadata di ritorno un giorno prima)                                                                                                    | Data inizio vacanze = riscaldamento OFF alle ore 24:00<br>Data fine vacanze = riscaldamento ON alle ore 24:00<br>(per essere sicuri che la casa sia riscaldata al vostro ritorno, impostare la<br>data di ritorno un giorno prima) |

# Hoval

# Hoval

#### Svizzera

#### Hoval SA

General Wille-Strasse 201 CH-8706 Feldmeilen Telefono 044 925 61 11 Telefax 044 923 11 39 Servizio 24 ore: Telefono 0848 848 464 www.hoval.ch info@hoval.ch

#### Ticino

Via San Mamete 88, 6805 Mezzovico-Vira Tel. 0848 848 969, Fax 091 610 43 61 ticino@hoval.com

#### Svizzera romanda

Ch. de Closalet 12, CP 225, 1023 Crissier 1 Tel. 0848 848 363, Fax 0848 848 767 crissier@hoval.ch

#### Berna

Aemmenmattstrasse 43, 3123 Belp Tel. 031 818 70 00, Fax 031 818 70 01 rc.bern@hoval.ch

#### Svizzera centrale

General Wille-Strasse 201, 8706 Feldmeilen Tel. 0848 811 940, Fax 0848 811 941 rc.zent.schweiz@hoval.ch

#### Svizzera nordoccidentale

Lischmatt 7, 4624 Härkingen Tel. 0848 640 640, Fax 0848 640 641 rc.nordwest@hoval.com

#### Svizzera orientale

Säntisstrasse 2a, 9500 Wil Tel. 0848 811 920, Fax 0848 811 921 rc.ostschweiz@hoval.ch

#### Zurigo/Electro-Oil

General Wille-Strasse 201, 8706 Feldmeilen Tel. 0848 811 930, Fax 0848 811 931 rc.zuerich@hoval.ch

#### Tecnica di climatizzazione

General Wille-Strasse 201, 8706 Feldmeilen Tel. 0848 811 950, Fax 0848 811 951 klimatechnik@hoval.ch

#### Riscaldamento a distanza

General Wille-Strasse 201, 8706 Feldmeilen Tel. 044 925 65 65, Fax 044 923 11 39 verbundwaerme@hoval.com

#### Italia

#### Hoval s.r.l.

Via XXV Aprile 1945, 13/15 IT-24050 Zanica (BG) Telefono +39 035 666 1111 Telefax +39 035 526 959 www.hoval.it, info@hoval.it

#### Germania

#### Hoval GmbH Humboldtstrasse 30 DE-85609 Aschheim-Dornach Telefono +49 89 92 20 97-0 Telefax +49 89 92 20 97-77 www.hoval.de

#### Austria

#### Hoval Gesellschaft mbH

Hovalstrasse 11 AT-4614 Marchtrenk Telefono +43 50 365 - 0 Telefax +43 50 365 - 5005 www.hoval.at

#### Filiale di Bolzano

L. Adige sinistro, 12 C. Firmiano IT-39100 Bolzano Telefono +39 0471 63 11 94 Telefax +39 0471 63 13 42 info.bz@hoval.it

#### **Regno Unito**

Hoval Ltd. Northgate Newark Nottinghamshire NG24 1JN Telefono +44 1636 67 27 11 Telefax +44 1636 67 35 32 www.hoval.co.uk

#### Francia

#### **Hoval SAS**

Parc d'Activité de la Porte Sud Bâtiment C - Rue du Pont au Péage FR-67118 Geispolsheim Telefono +33 388 60 39 52 Telefax +33 388 60 53 24 www.hoval.fr